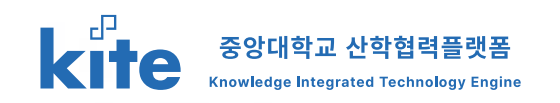

### 중앙대학교 KITE 사용자 매뉴얼 (기업)

2024.10.04 Version 1.0

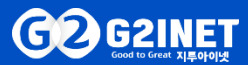

- 1. 회원기능 1-1. 메인화면 1-2. 로그인 1-3. 회원가입 1-4. 아이디 비밀번호 찾기
- 2. 산학협력DB 활용 2-1. 보유기술 검색 및 상담신청 2-2. 주요기술 검색 및 상담 신청 2-3. 보유장비 현황 검색
- 3. 산학협력신청
   3-1. 산학협력신청
- 4. 가족기업 신청하기 4-1. 가족기업제도 신청 및 진행
- 5. Q&A 5-1. Q&A 접수 및 확인
- 6. 개인정보 수정 6-1. 개인정보 수정 하기

## **1.회원기능** 1-1. 메인화면

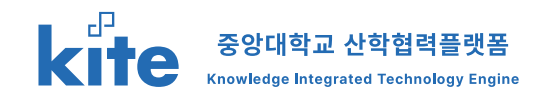

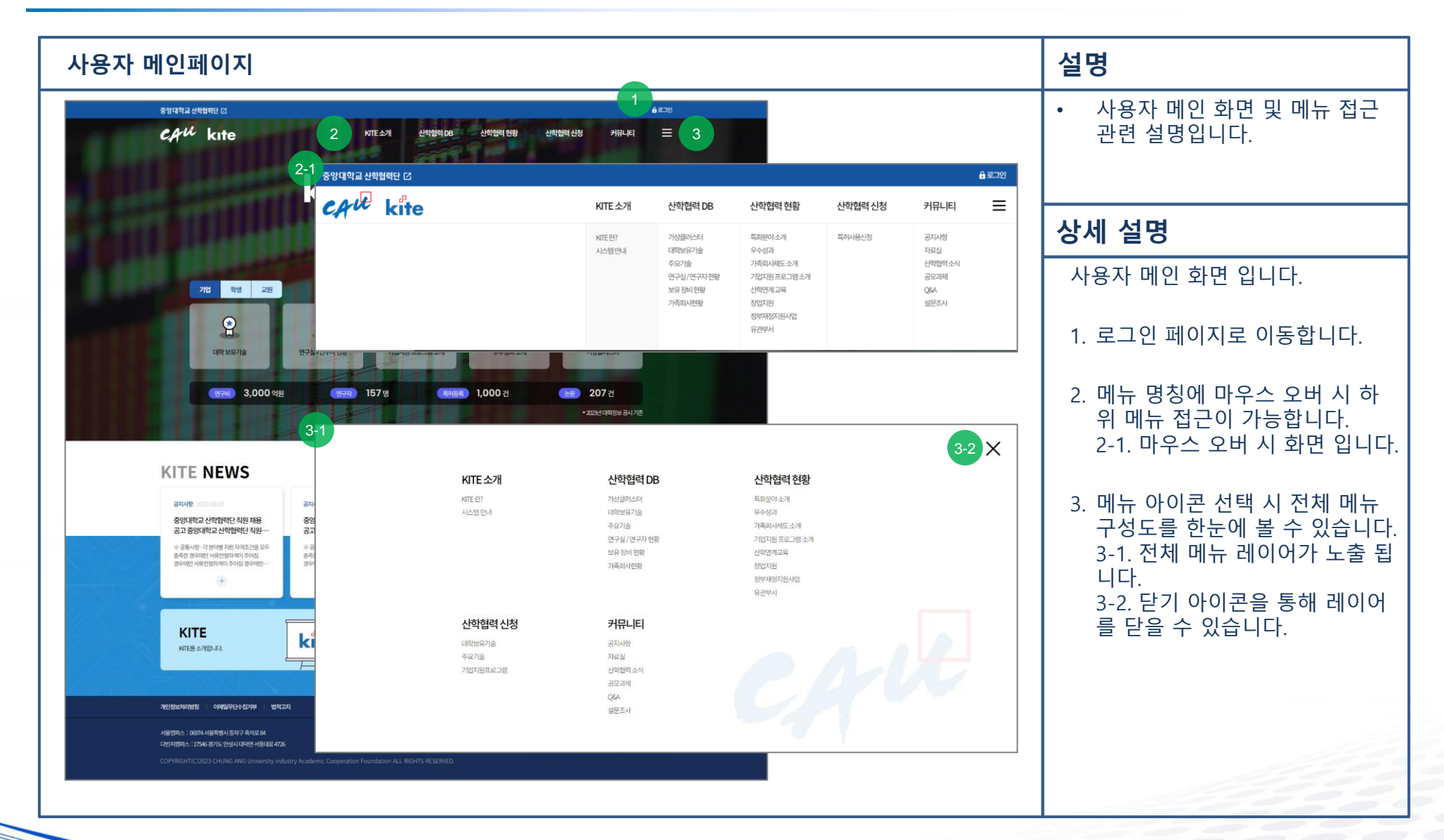

### **1. 회원기능** 1-2. 로그인

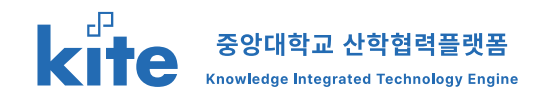

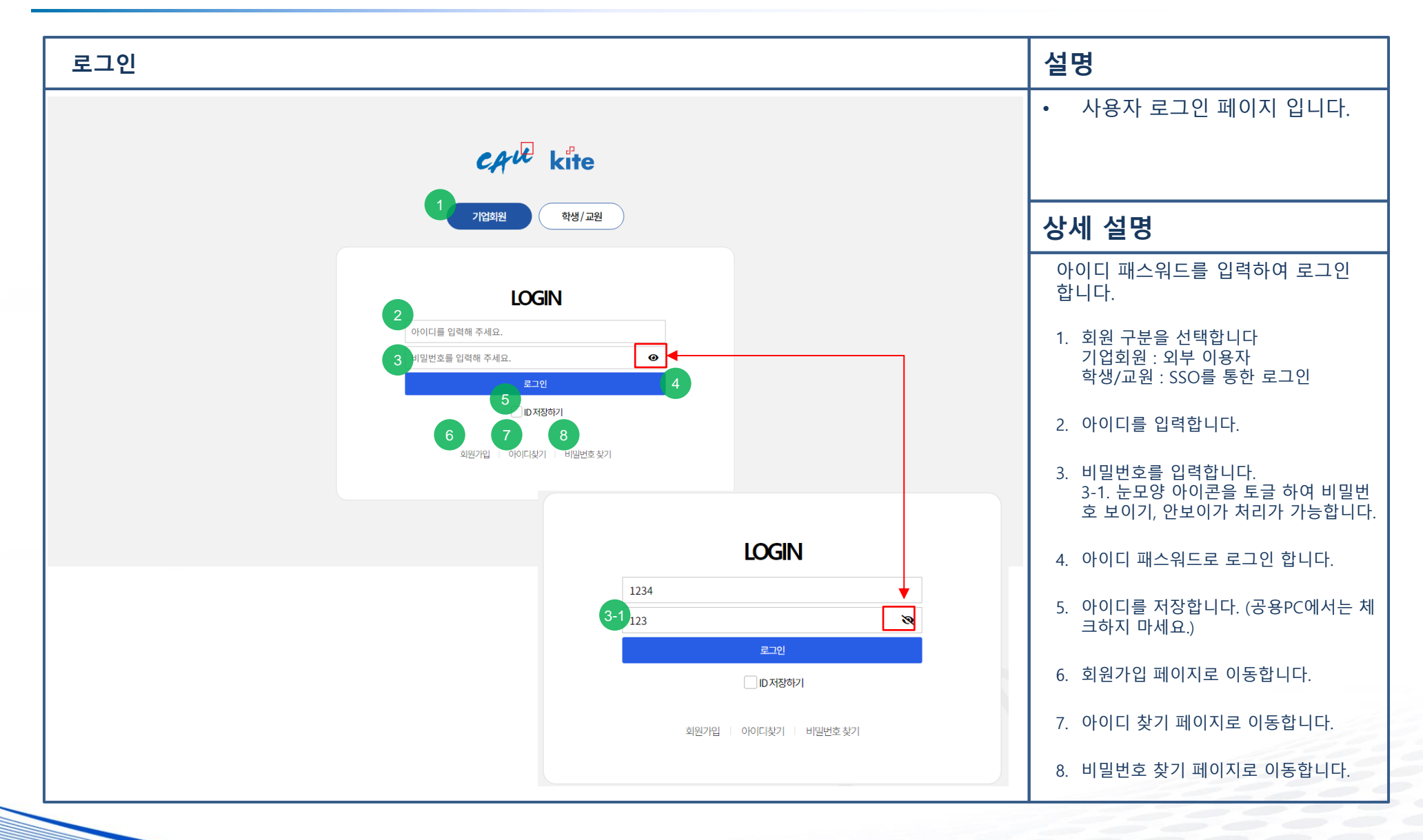

## **1.회원기능** 1-3. 회원가입

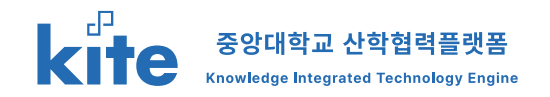

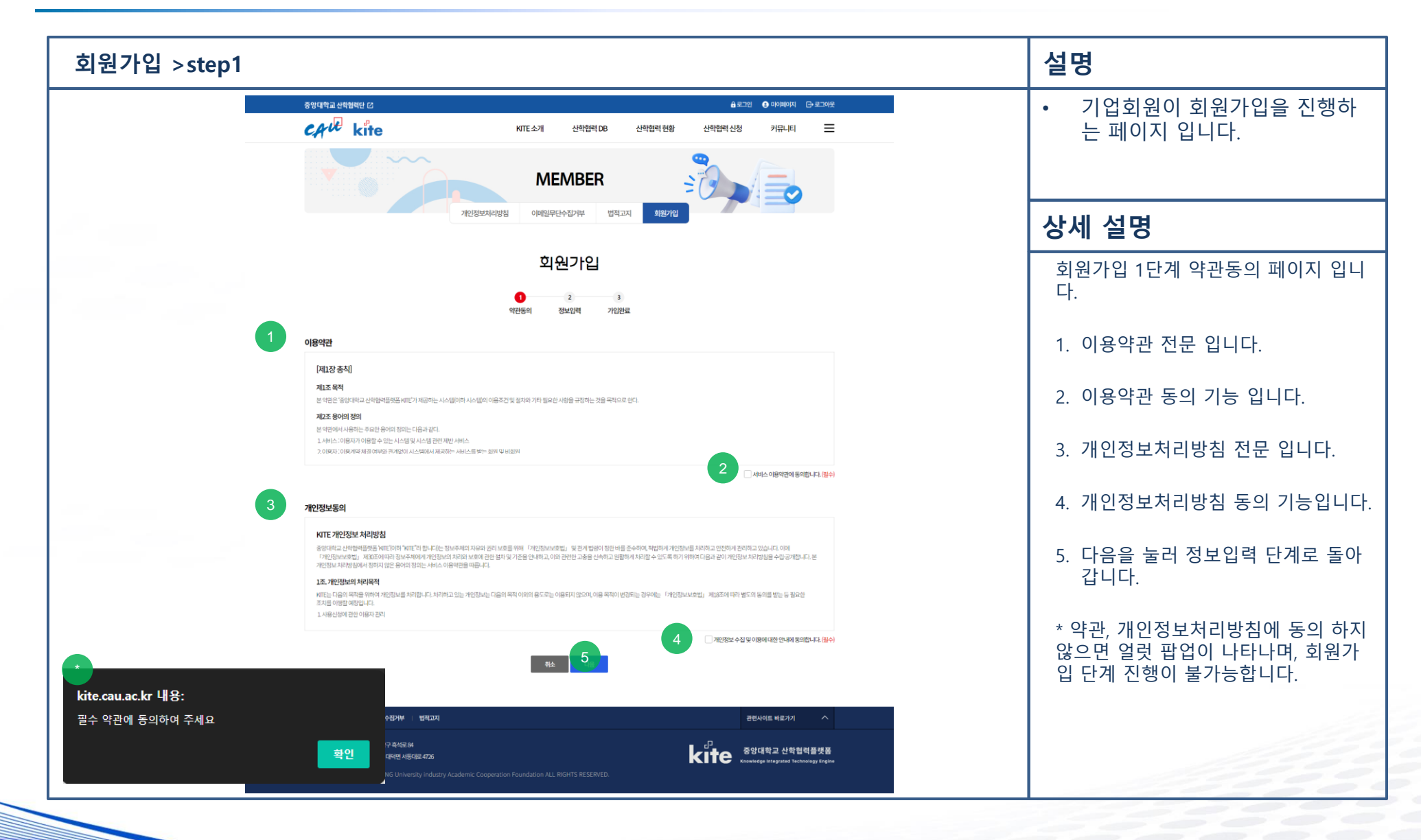

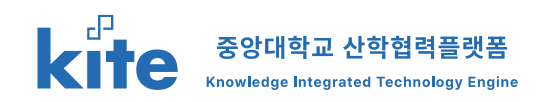

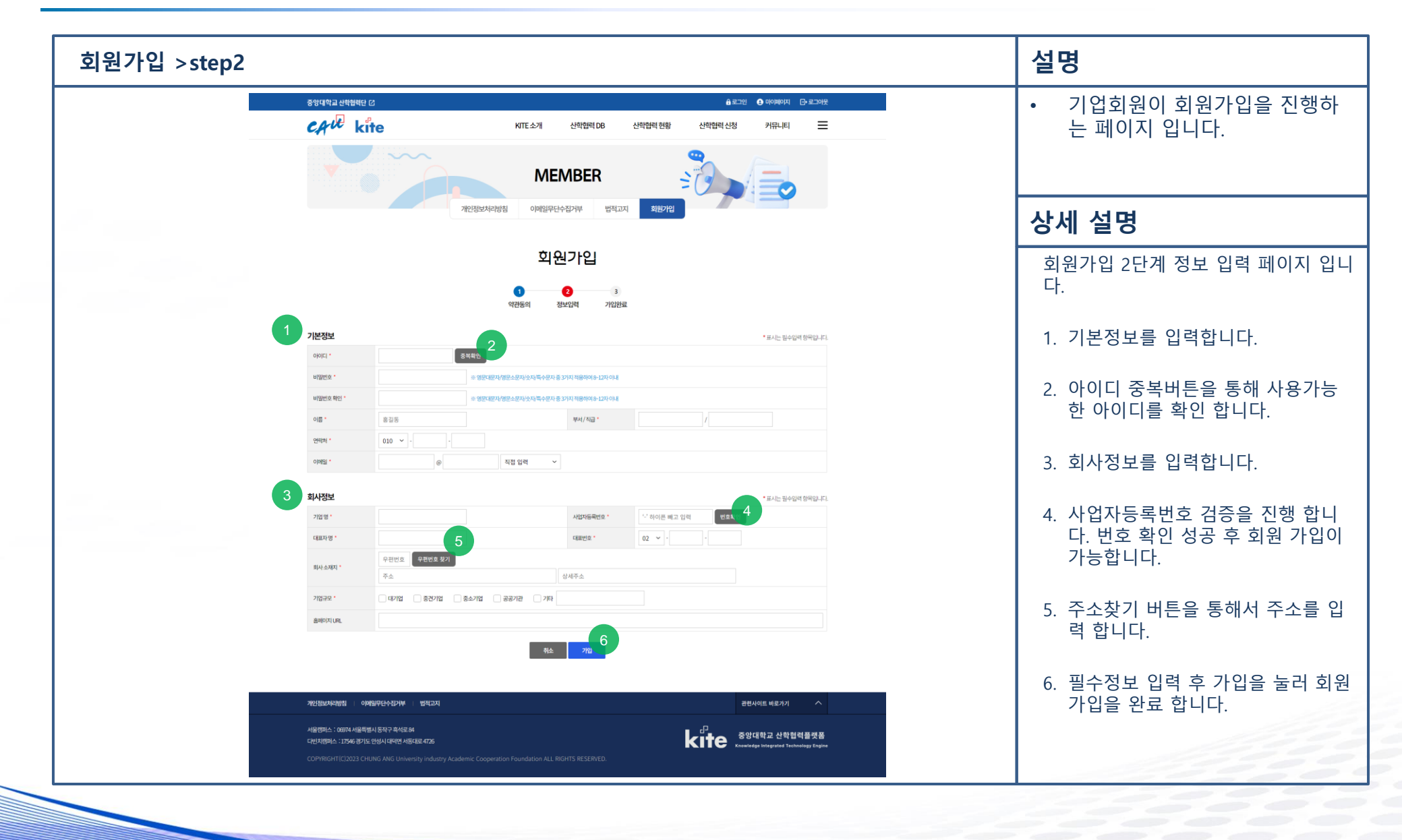

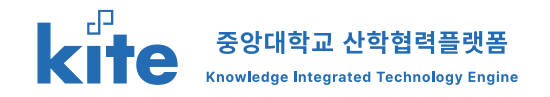

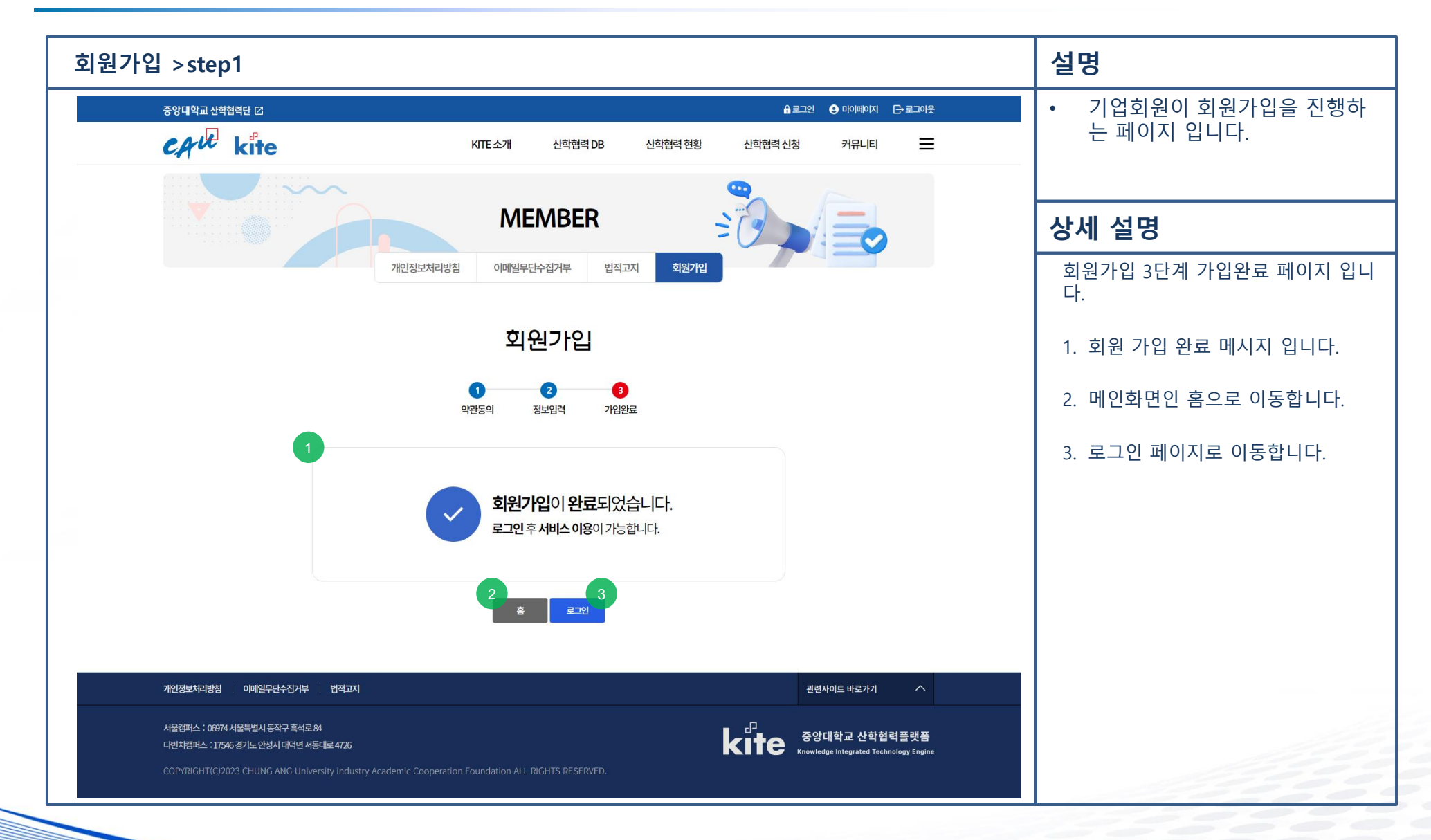

## **1.회원기능** 1-4. 아이디 및 비번 찾기

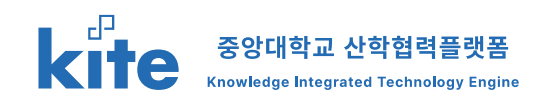

| 아이디 찾기 > step1                                            | 설명                                                                                                    |
|-----------------------------------------------------------|----------------------------------------------------------------------------------------------------|
| CAU 중앙대학교 산학협력플랫폼                                         | <ul> <li>기업회원의 아이디를 찾는 페이<br/>지 입니다.</li> </ul>                                                                                                    |
| 아이티차기 아이티차기                                               | 상세 설명                                                                                                    |
|                                                           | 아이디 분실 시 이름과 휴대번호로 아<br>이디 찾기를 진행 합니다.                                                                                                    |
| 휴대전화번호     01011111111       3     인증번호받기                 | 1. ID를 찾고자 하는 이름을 입력합니<br>다.                                                                                                    |
| 인증번호                                                      | 2. 휴대번호를 입력합니다.                                                                                                    |
| 남은시간 00 : 00<br>인증번호확인 5 인증번호확인 14( <sup>3-3</sup>        | <ol> <li>2. 인증번호 받기를 클릭 합니다.</li> <li>3-1. 입력 정보가 일치하지 않을경<br/>우 나오는 메시입니다.</li> <li>3-2. 입력 정보가 일치할경우 나오<br/>는 메시지로 문자 발송이 진행 됩니<br/>다</li> </ol> |
| 3-1<br>kite.cau.ac.kr 내용:                                 | ק.<br>3-3. 인증번호 발송 후 입력유효기<br>간이 카운트 다운 됩니다.                                                                                                    |
| 입력하신 정보와 일치하는 가입 정보가 없습니다. 인증번호가 발송되었습니다. 입력 정보를 확인해 주세요. | 4. 발송받은 인증번호를 입력합니다.                                                                                                    |
| 학원 전 · · · · · · · · · · · · · · · · · ·                  | 5. 인증번호를 입력하여 다음 단계로<br>진행 합니다.                                                                                                    |

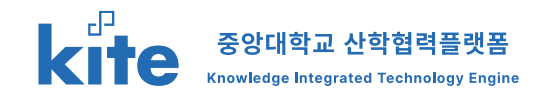

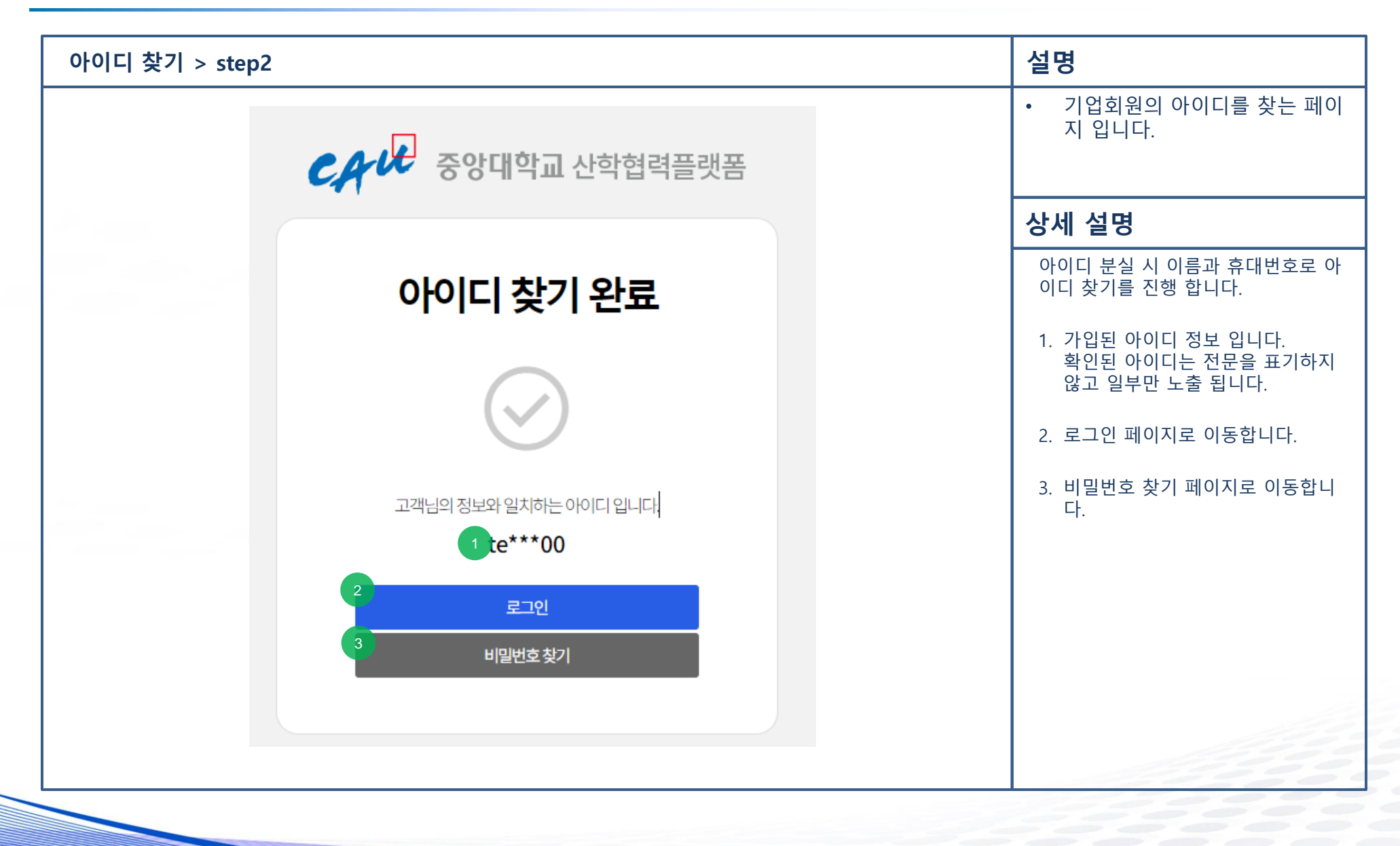

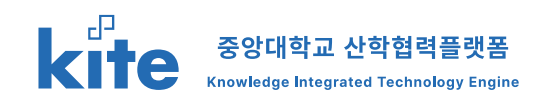

| 비밀번호 찾기 > step1                                                                                                    | 설명                                                                                                    |
|----------------------------------------------------------------------------------------------------|----------------------------------------------------------------------------------------------------|
| CAU 중앙대학교 산학협력플랫폼 CAU 중앙대학교 산학협력플랫폼                                                                                 | <ul> <li>기업회원의 비밀번호를 찾는 페<br/>이지 입니다.</li> </ul>                                                                                                   |
|                                                                                                    | 상세 설명                                                                                                    |
| 미일면오 찾기         비밀번호 찾기           •         •           •         •           •         •           •         •     | 비밀번호 분실 시 아이디와 휴대번호<br>로 비밀번호 찾기를 진행 합니다.                                                                                                    |
| 2                                                                                                    | 1. 비밀번호를 찾고자 하는 아이디를<br>입력합니다.                                                                                                    |
| 인증번호받기 재전송                                                                                                    | 2. 휴대번호를 입력합니다.                                                                                                    |
| 인증번호<br>남은시간 00 : 00<br>인증번호확인<br>인증번호확인<br>인증번호확인                                                                  | <ol> <li>2. 인증번호 받기를 클릭 합니다.</li> <li>3-1. 입력 정보가 일치하지 않을경<br/>우 나오는 메시입니다.</li> <li>3-2. 입력 정보가 일치할경우 나오<br/>는 메시지로 문자 발송이 진행 됩니<br/>다</li> </ol> |
| 3-1<br>kite cau ac kr. III.8:                                                                                       | -1.<br>3-3. 인증번호 발송 후 입력유효기<br>간이 카운트 다운 됩니다.                                                                                                    |
| Kite.cau.ac.kr 내용:     Kite.cau.ac.kr 내용:       입력하신 정보와 일치하는 가입 정보가 없습니다.     인증번호가 발송되었습니다.       입력 정보를 확인해 주세요. | 4. 발송받은 인증번호를 입력합니다.                                                                                                    |
| 후인<br>· · · · · · · · · · · · · · · · · · ·                                                                         | 5. 인증번호를 입력하여 다음 단계로<br>진행 합니다.                                                                                                    |

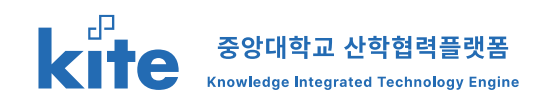

| 비밀번호 찾기 > step2                        |                                          | 설명                                                                                           |
|----------------------------------------|------------------------------------------|----------------------------------------------------------------------------------------------|
| CAL 중앙대학교 산학협력플랫폼                      | CA · · · · · · · · · · · · · · · · · · · | <ul> <li>기업회원의 비밀번호를 찾는 페<br/>이지 입니다.</li> </ul>                                             |
| 미미비우 면건                                | <sup>4</sup> 비밀번호 변경 완료                  | 상세 설명                                                                                        |
| 미일번오 면경                                |                                          | 비밀번호 분실 시 아이디와 휴대번호<br>로 비밀번호 변경을 진행 합니다.                                                    |
|                                        |                                          | 1. 변경할 비밀번호를 입력합니다.                                                                          |
|                                        | 비밀번호가 변경 되었습니다.                          | <ol> <li>비밀번호 오타 방지를 위해 다시한<br/>번 동일한 비밀번호를 입력합니다.</li> </ol>                                |
| 변경할 비밀번호<br>2<br>변경할 비밀번호 확인<br>3 저장   | <u>로그인</u>                               | <ol> <li>3. 입력한 비밀번호를 저장합니다.</li> <li>3-1. 1번,2번이 동일하지 않을경우</li> <li>나오는 메시지 입니다.</li> </ol> |
|                                        |                                          | 4. 정상적으로 입력된 경우 비밀번호<br>변경 완료 메시지를 확인 할 수 있<br>습니다.                                          |
| kite.cau.ac.kr 내용:<br>비밀번호가 일치하지 않습니다. | 확인                                       | 5. 로그인 페이지로 이동합니다.                                                                           |
|                                        |                                          |                                                                                              |

## **2. 산학협력DB 활용** 2-1. 보유기술 검색 및 상담신청

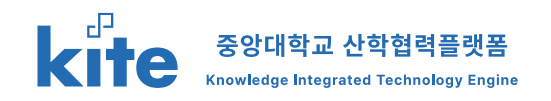

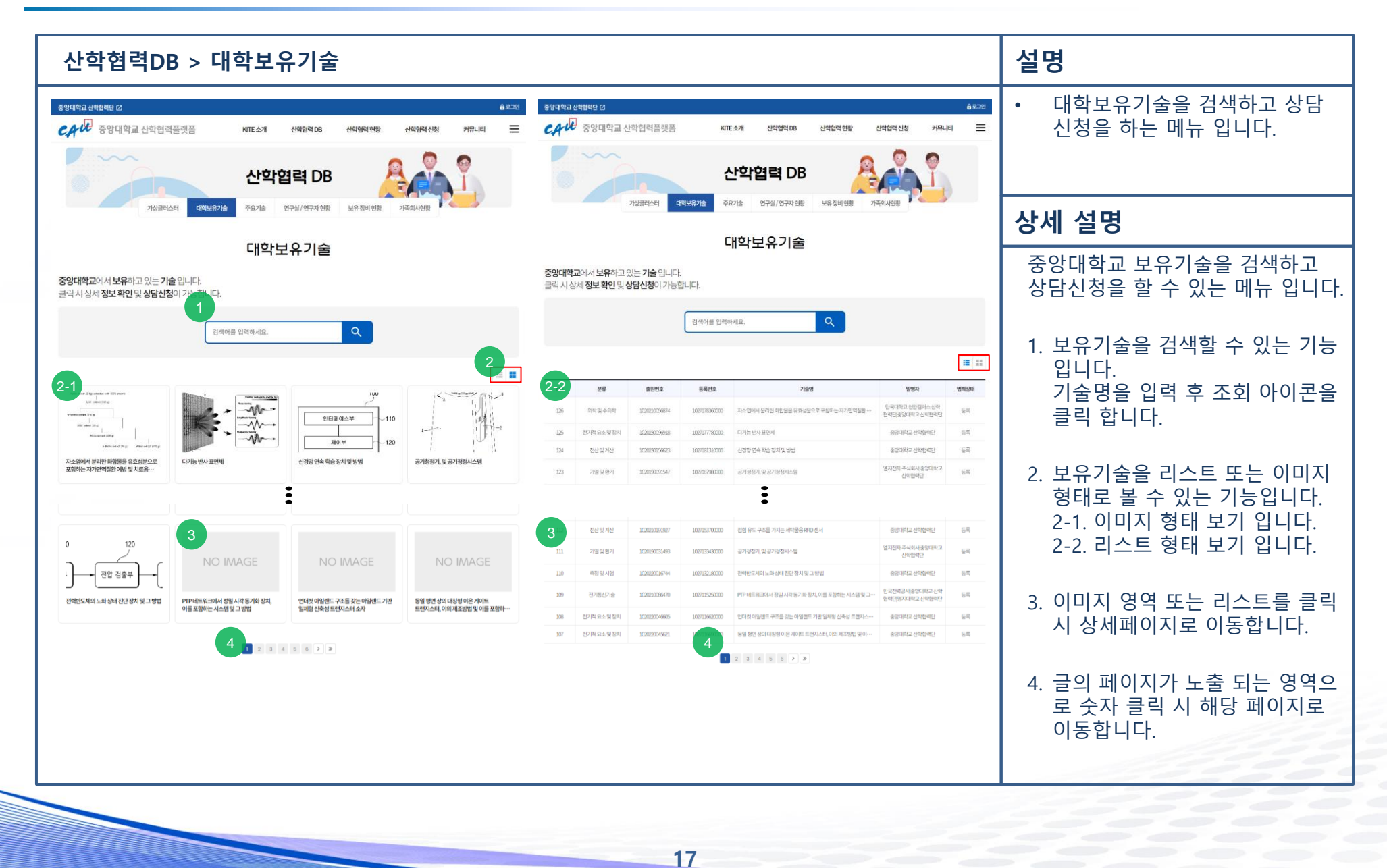

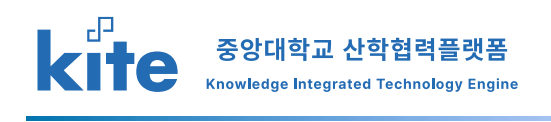

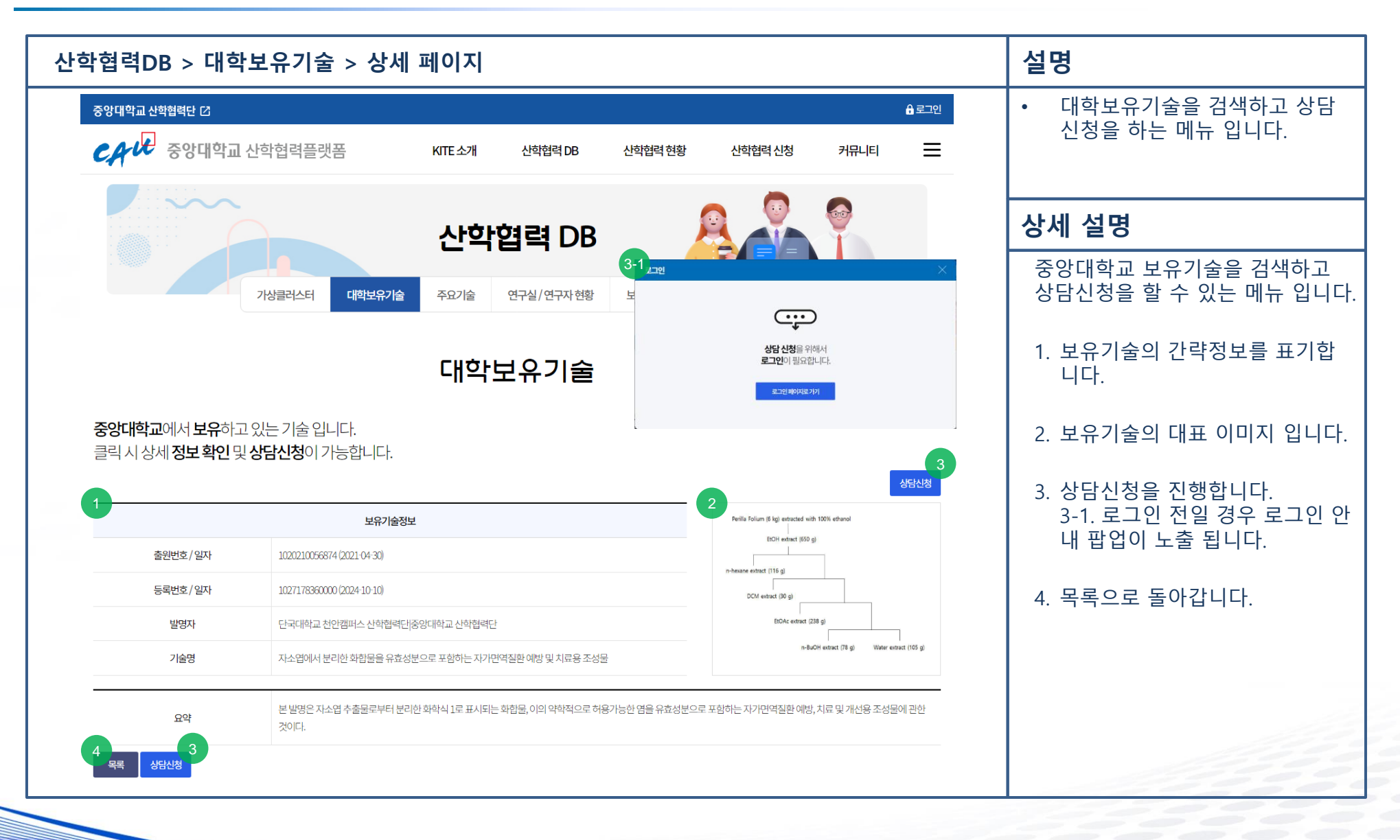

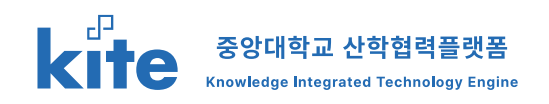

| 산학협력DB > 대학보유               | 산학협력DB > 대학보유기술 > 상세 페이지 > 상담신청     |                  |                   |             |                                                        |                                                             |                                                                               |  |
|-----------------------------|-------------------------------------|------------------|-------------------|-------------|--------------------------------------------------------|-------------------------------------------------------------|-------------------------------------------------------------------------------|--|
| 중앙대학교 산학협력단 亿               |                                     |                  |                   |             | ×                                                      | ● 마이페이지                                                     | <ul> <li>대학보유기술을 검색하고 상담<br/>신청을 하는 메뉴 입니다</li> </ul>                         |  |
| 출원번호 •                      | 1020210056874                       | 등록번호             | 1027178360000     | 기술명         | 자소엽에서 분리한 회합물을<br>유효성분으로 포함하는<br>자기면역질환 예방및 치료용<br>조성물 |                                                             | <b>상세 설명</b><br>중앙댄학교, 보유기술을 검색하고 상담                                          |  |
| 상담신청정보<br>2<br>성명·          |                                     | 직위<br>이메일 *      |                   | 회사명         |                                                        |                                                             | 신청을 할 수 있는 메뉴 입니다.<br>1. 상담 신청할 보유기술의 간략정보<br>를 표기합니다.                        |  |
| 중앙대학교에서 보유<br>클릭 시 상세 정보 확당 | · 공동연구 · 기술지                        | 도및자문 컨셉          | 설팅 특허권 도입 ;       | 기타          |                                                        |                                                             | <ol> <li>신청자 정보와 연락 가능한 정보를<br/>입력합니다.</li> <li>협력목적을 선택합니다.(중복가능)</li> </ol> |  |
| 5 상당내용 *<br>(500자 내외)       | 자유롭게 상담내용을 서                        | 술해 주세요.          |                   |             |                                                        | 상담산청<br>00% ethanol                                         | 기타를 선택 시 별도 입력이 가능합<br>니다.<br>4. 원하는 기술이전형태를 선택합니다.                           |  |
| 출원번호/일자<br>등록번호/일자<br>발명자   |                                     |                  |                   |             |                                                        |                                                             | (중속기증)<br>기타를 선택 시 별도 입력이 가능합<br>니다.<br>5. 상담내용을 입력합니다. 최대 500자               |  |
| 기술명<br><br>요약 론발            | 파일 선택 전택된 파일 없<br>명은 자소엽 수출물로부터 분리한 | 음<br>화학식 1로 표시되는 | 화합물,이의 약학적으로 허용가능 | 5한 염을 유효성분의 | 6-1<br>삭제<br>2로 포함하는 자가면역질환 예방, 치료 및                   | i extract (76 g) Water extract (105 g)<br>부개선용 조성물에 관한 것이다. | 가 넘지 않게 입력해 주세요.<br>6. 첨부파일을 선택할 수 있습니다.<br>6-1, 첨부된 파일을 삭제하고 싶은              |  |
| 목록 상담신형                     |                                     |                  |                   |             |                                                        |                                                             | 7. 현재 정보대로 상담을 접수 합니다.                                                        |  |

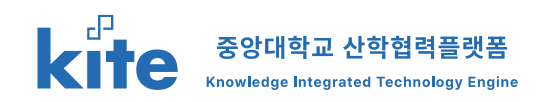

| 마이페이지 > | 신청니          | 내역                      | > 대학              | 보유기        | 술 신청                                    |                                                |             |            |  | 설명                                         |
|---------|--------------|-------------------------|-------------------|------------|-----------------------------------------|------------------------------------------------|-------------|------------|--|--------------------------------------------|
|         | ଟିଡମାସ<br>CA | रेज रेक्वेब<br>रि<br>हे | 면 대<br>양대학교 산학합   | 협력플랫폼      | KITE소개 산학협력DB 산학협력 현                    | <ul> <li>대학보유기술관련 상담신청을<br/>확인 합니다.</li> </ul> |             |            |  |                                            |
|         |              |                         |                   | 상세 설명      |                                         |                                                |             |            |  |                                            |
|         |              |                         |                   |            | 신청내역                                    |                                                |             |            |  | 마이페이지 내에 신청내역에서 상<br>담신청 정보를 확인 합니다.       |
|         |              |                         | <b>1</b><br>대학보   | 유기술신청      | 주요기술신청 기업지원프로그램신청                       | 가족회사신청                                         | A           |            |  | 1. 본인이 상담 신청한 대학보유기<br>술 LIST를 확인할 수 있습니다. |
|         |              |                         | 2<br>8845         | 전체         | ✓ 기술0전양태 전체 ✓                           | 검색                                             |             |            |  | 2. 리스트에서 검색 할 수 있습니다.                      |
|         | Total 7 2    | <u>번</u> <b>1</b> 페이지   |                   |            | 3<br>전체 집수 진행 완료 보류                     |                                                |             |            |  | 3. 상태에 따른 필터링을 제공합니<br>다. (접수/진행/완료/보류)    |
|         | 4<br>NO      | 상태                      | 협력목적              | 기술이전형태     | 신청기술                                    | 성명                                             | 연락처         | 작성일        |  | ◢ 저스되 거이 사태 미 기보 내요                        |
|         | 7            | 접수                      | 공동 연구의 1건         | 특허권양도의 1건  | 900 강화 학습에 기반한 멀티 스마트 홈 에너지 관리 방법 및 시스템 | min song                                       | 01048483651 | 2024-10-15 |  | 을 확인 합니다.                                  |
|         | 6            | 진행                      | 기술지도 및 자문의 1<br>건 | 전용 실시의 1건  | 연합 강화 학습에 기반한 멀티 스마트 홈 에너지 관리 방법 및 시스템  | 송민재                                            | 01048483651 | 2024-10-15 |  |                                            |
|         | 5            | 접수                      | 특허권 도입의 1건        | 기술 지도의 1건  | 무선 인지 네트워크에서 준분산 스페트럼 센싱 방법 및 그 장치      | 송민재                                            | 01048483651 | 2024-10-15 |  | 5. 신청기술 클릭 시 상세 페이지로                       |
|         | 4            | 접수                      | 공동 연구의 1건         | 특허권 양도외 1건 | 공기청정기, 및 공기청정시스템                        | 송민재                                            | 01048483651 | 2024-10-15 |  | 이동합니다.                                     |
|         | 3            | 보류                      | 공동연구의1건           | 특허권 양도외 1건 | 공기청정기, 및 공기청정시스템                        | 송민재                                            | 01048483651 | 2024-10-15 |  |                                            |
|         | 2            | 보류                      | 공동연구의 1건          | 특허권양도의 1건  | 공기청정기, 및 공기청정시스템                        | 송민재                                            | 01048483651 | 2024-10-15 |  |                                            |
|         | 1            | 보류                      | 공동면구의 1건          | 특허권 양도외 1건 | 항기(8)경기, 및 방기(8)정시스템                    | 송민재                                            | 01048483651 | 2024-10-15 |  |                                            |

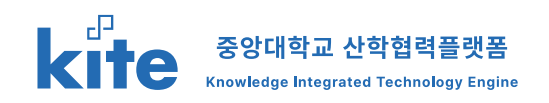

| 이지 >신경              | 형내역 > 대학!                                          | 보유기술 신청 > 성                                                                                                    | 세                                                                                                    | 설명                                             |
|---------------------|----------------------------------------------------|----------------------------------------------------------------------------------------------------|----------------------------------------------------------------------------------------------------|------------------------------------------------|
|                     |                                                    | 신청니                                                                                                    | 역                                                                                                    | <ul> <li>대학보유기술관련 상담신청을<br/>확인 합니다.</li> </ul> |
| 상담신청정보              |                                                    |                                                                                                    | 1<br>상태 접수                                                                                                    | 상세 설명                                          |
| 성명 *                | minsong                                            | 직위                                                                                                    | র্যানপ্র                                                                                                    | 마이페이지 내에 신청내역에서 실                              |
| 연락처 *               |                                                    | 이메일 *                                                                                                    |                                                                                                    | 담신청 정보를 확인 합니다.                                |
| 협력 목적               | 🔄 공동연구 👘 기술지도 9                                    | 방지문 컨설팅 특허권도입                                                                                                    | E}                                                                                                    |                                                |
| 기술이전형태              | ☑ 특허권양도     전용실사                                   | 토 동상실시 기술지도 기                                                                                                    |                                                                                                    | 1. 신성 상태를 확인 합니나.                              |
| 상담내용<br>(500자 내외) * | 상당내용상담내용상담내용상담내용                                   | 상담내용상담내용상담내용상담내용상담내용                                                                                                    | 건내용상업내용상업내용상업내용상업내용상업내용상업내용상업내용상업내용상업내용상업                                                                                                    | 2 산다시처 시 자서하 기보 저너                             |
| 청부파일                |                                                    |                                                                                                    |                                                                                                    | 및 상담신청 정보 입니다.                                 |
| 3                   |                                                    | 보유기술정보                                                                                                    | 192333                                                                                                    | 3. 신청한 보유기술 기본 정보 입                            |
| 출원번호                | /일자 1020210091160                                  | (2021-07-12)                                                                                                    | History Constraints and the second second se | 나.                                             |
| 등록번호                | /일자 1027153220000                                  | (2024-10-04)                                                                                                    |                                                                                                    | ▲ 시처모로ㅇㄹ 도아 간니다                                |
| 발명                  | 자 중앙대학교 산학                                         | 법렉단                                                                                                    |                                                                                                    | ㅋ. coㅋㅋㅡエ ᆯゔ ᆸᅴᅴ.                              |
| 기술                  | 명 연합 강화 학습이                                        | 네기반한 멀티스마트 홈 에너지 관리 방법 및 시스팅                                                                                                    |                                                                                                    |                                                |
| De                  | 연합 강화 학습이<br>스텝UHEMS)으<br>* EMS)으로부터 4<br>전승하는 단계들 | 에 기반한 멀티 스마트 홈 에너지 괸리 방법 및 시스员<br>로부터 제어 가능한 격 기기의 에너지 소비 데이터를<br>안신된 복수의 로벌 신경망 모델을 이용하여 글로벌<br>+ 포함하되, 상기 복수의 로벌 홈 에너지 괸리 시스턴 | 에시된다. 연합 강화 학습에 기반한 멀티 스마트 홈 에너지 관리 방법은 (a) 복수의 로컬 홈 에너지 관리 시<br>반으로 학습된 복수의 로컬 신경망 모델을 수신하는 단계(b) 상가 복수의 로컬 홈 에너지 관리 시스템(LH<br>밍 모델을 구축하는 단계(g) (a) 상기 클로벌 신경망 모델을 상기 복수의 로컬 홈 에너지 관리 시스템(D으로<br>상기 로컬 신경망 모델을 상기 클로벌 신경망 모델로 대제한 후 상기 제어 가능한 각 기기의 에너지 소비                                                                                                    |                                                |

## **2. 산학협력DB 활용** 2-2. 주요기술 검색 및 상담 신청

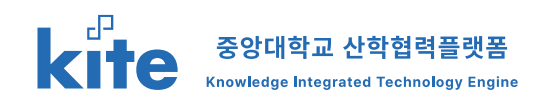

| 산학협력DB > 주 | 요기술                                                 |                                         |                        |                    |              |                  | 설명                                                                        |
|------------|-----------------------------------------------------|-----------------------------------------|------------------------|--------------------|--------------|------------------|---------------------------------------------------------------------------|
|            | 양대학교 산학협력단 건<br>우구 사 중앙대학교                          | 교산학협력플랫폼 KITE소개 산학협력DB                  | 산학협력 현황 산학             | ● 마이페<br>차협력 신청 커뮤 | 원이 다 아프 그 아주 |                  | <ul> <li>주요기술을 검색하고 상담신청<br/>을 하는 메뉴 입니다.</li> </ul>                      |
|            | ~~~~                                                | 산학협력 D                                  | в 🧸                    | ?                  |              |                  |                                                                           |
|            |                                                     | 기상글러스터 대학보유기술 주요기술 연구실/연구자 한            | 변황 보유장비 현황 가족회         | 사현황                |              |                  | 상세 설명                                                                     |
|            |                                                     | 주요기술                                    |                        |                    |              |                  | 중앙대학교 주요기술을 검색하고 상담<br>신청을 할 수 있는 메뉴 입니다.                                 |
|            | <b>중앙대학교</b> 에서 <b>보유</b> 하<br>클릭 시 상세 <b>정보 확인</b> | 고 있는 주요기술입니다.<br>및 상담신청이 가능합니다.         |                        |                    | 1-           |                  | 1. 주요기술을 검색할 수 있는 기능입<br>니다.<br>기술명을 입력 후 조회 아이콘을 클                       |
| 2          | NO Ê0‡                                              | 2 · · · · · · · · · · · · · · · · · · · | 보유기관및연구자               | 소여학과               | 7밤상태         | 전체 ~<br>전체<br>IT | 릭 합니다.<br>1-1. 구분 선택이 가능한 리스트 입<br>니다.                                    |
|            | <u>18</u> ыюія<br>17 П                              | 1월명26<br>지투기술                           | 중망대학교 김길서<br>지투아이넷 황민수 | 국문학과<br>컴퓨터공학      | 8/9          | 바이오 -            | 2. 주요기술의 리스트 입니다.                                                         |
|            | 16 нюіΩ<br>15 П                                     | 기숨명24<br>기술명23                          | 중앙대학교 육결복<br>중앙대학교 육결남 | 신소재공학과<br>경영학과     | 7/9          | मय               | 3. 주요기술 명칭입니다.                                                            |
|            | 14 П<br>13 П                                        | 기술명22<br>기술명21                          | 중앙대학교 유길서<br>중앙대학교 유길동 | 기계공학과<br>경영학과      | 6/9          |                  | 4. 보유기관 및 연구자 정보 입니다.                                                     |
|            | 12 П<br>11 П                                        | 기술명20<br>기술명19                          | 종양대학교 현길북              | 국문학과<br>기계공학과      | 5/9          |                  | 5. 연구자의 소속학과 입니다.                                                         |
| -          | 10 П                                                | 기술명18                                   | 중앙대학교 헌길서              | 국문학과               | 5/9          |                  | 6. 현재 개발상태를 표기 합니다.                                                       |
|            | 2 바이오<br>1 바이오                                      | 7/8031<br>7/8030<br>7                   | 중앙대학교 이갈날<br>중앙대학교 이길서 | 기계공약과<br>국문학과      | 9/9<br>9/9   |                  | <ol> <li>7. 글의 페이지가 노출 되는 영역으로<br/>숫자 클릭 시 해당 페이지로 이동합<br/>니다.</li> </ol> |

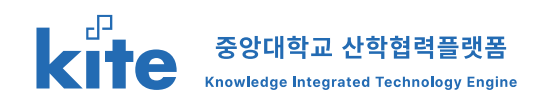

| 산학협력DB > <sup>2</sup>                                                                                 | 주요기술 > 상세 페이기                                                                                                    | <b>۲</b> ]                                  |                                                                                                    |                                                                                                    | 설명                                                                                                    |
|----------------------------------------------------------------------------------------------------|----------------------------------------------------------------------------------------------------|---------------------------------------------|----------------------------------------------------------------------------------------------------|----------------------------------------------------------------------------------------------------|----------------------------------------------------------------------------------------------------|
| 중앙대학교 산학협력단 亿<br>CAV <sup>III</sup> 중앙대학교 산학                                                          | 협력플랫폼 KITE소개 산혁                                                                                                    | 협력 DB 산학협력 현황 산학협력 신2                       | 옷이드코 유 지아페이 9                                                                                                    |                                                                                                    | <ul> <li>주요기술을 검색하고 상담신청<br/>을 하는 메뉴 입니다.</li> </ul>                                                                                                    |
|                                                                                                    | 산학협르                                                                                                    | арв                                         |                                                                                                    |                                                                                                    | 상세 설명                                                                                                    |
| 가상                                                                                                    | 클러스터 대학보유기술 주요기술 연구실/<br>주요기술 연구실/                                                                                                    | /연구자현황 보유장비현황 가족회사현황<br>(연구자 현황 (中國) (1997) |                                                                                                    |                                                                                                    | 중앙대학교 주요기술을 검색하고<br>상담신청을 할 수 있는 메뉴 입니다.                                                                                                    |
|                                                                                                    | · ·                                                                                                    |                                             |                                                                                                    |                                                                                                    | 1. 주요기술의 간략정보를 표기합                                                                                                    |
| <b>중앙대학교</b> 에서 <b>보유</b> 하고 있는<br>클릭 시 상세 <b>정보 확인</b> 및 <b>상담</b>                                   | - 기술 입니다.<br>- <b>신청</b> 이 가능합니다.                                                                                                    |                                             | 5                                                                                                    |                                                                                                    | 니다.                                                                                                    |
| 중양대학교에서 보유하고 있는<br>클릭시 상세 정보 확인 및 상담<br><sup>분야</sup>                                                 | - 기술 입니다.<br>산성이 가능합니다.<br>주요가술정도<br>비이오                                                                                                   | 2                                           | 5<br>5<br>5<br>5<br>5<br>5<br>5<br>5<br>5<br>5<br>5<br>5<br>5<br>5<br>5<br>5<br>5<br>5<br>5                                                                                                    |                                                                                                    | 니다.<br>2. 주요기술개발상태를 표기합니다.<br>화살표 아이콘 클릭 시 상세 설<br>명은 화이하 수 이수니다                                                                                                   |
| 중양대학교에서 보유하고 있는<br>클릭시 상세 정보 확인 및 상담<br><sup>분야</sup><br>기술명<br>보위과 및 여구자                             | 는 기술 입니다.<br>산성이 가능합니다.<br>주요기술경보<br>비이오<br>기술명26<br>주요대학교 김리서                                                                             | 2-1),                                       | <b>5</b><br><b>35日公安</b>                                                                                                    |                                                                                                    | 니다.<br>2. 주요기술개발상태를 표기합니다.<br>화살표 아이콘 클릭 시 상세 설<br>명을 확인할 수 있습니다.                                                                                                  |
| 중양대학교에서 보유하고 있는<br>클릭시 상세 정보 확인 및 상담<br>분야<br>고술영<br>보유기관및연구자<br>소속학과                                 | - 기술 입니다.<br>산성이 가능합니다.                                                                                                    | 2-1,                                        | /9         APAE QIE/HZ #           TR_09         APAE QIE/HZ #           TR_05         APAE QIE/HZ #                                                                                                    | <ul> <li>· 분격서전 일건 및 사업체 단계</li> <li>· 일반 사용률 약 많이가 취직 단계</li> <li>· 조선 37,1484 등 성 선증가 단 연, 의가 분의 경우 사직장의<br/>분위 가 14</li> </ul>                                                                                                    | 니다.<br>2. 주요기술개발상태를 표기합니다.<br>화살표 아이콘 클릭 시 상세 설<br>명을 확인할 수 있습니다.<br>3. 기술소개서를 다운로드 할 수 있<br>습니다.                                                                  |
| 중양대학교에서 보유하고 있는<br>클릭시 상세 정보 확인 및 상담<br>문야<br>기술명<br>보유기관및연구자<br>소속학과<br>개발상태<br>기술소개서                | - 기술 입니다.<br>*산청이 가능합니다.<br>비이오<br>기술명26<br>중양대학교 김길서<br>국문학과<br>2 ○ 8/9 시작품인증/표준학<br>3 ↓ 다운목도                                             | 2-1,                                        | /9         시지표 인원/대조····           TR.09         시집원           TR.05         사직원 인원/표준택           TR.07         Pext 전체 시석품 인원/표준백           TR.07         Pext 전체 시석품 인원/표준박                                                                                                    | - 분격적인 양신 및 사업의 단계<br>- 일부 사태풍의 인종 및 인하가 취득 단계<br>- 조선 가자자의 등은 신금가인 안송, 의가분의 공우 사력정의<br>공격 (가 등)<br>- 사태동의 신국당 위가<br>- 실부동의 슈가 2021 여자 남는 입용이 이루어지는 단<br>- 개별 한 부동시스 553 시 처동가655(24) 제약 및 상동 원가                                                                                                    | 니다.<br>2. 주요기술개발상태를 표기합니다.<br>화살표 아이콘 클릭 시 상세 설<br>명을 확인할 수 있습니다.<br>3. 기술소개서를 다운로드 할 수 있<br>습니다.                                                                  |
| 중양대학교에서 보유하고 있는<br>클릭시 상세 정보 확인 및 상담<br>분야<br>기술경<br>보유기관및 연구자<br>소속학과<br>개발상태<br>기술소게서               | - 기술 입니다.<br>찬산청이 가능합니다.<br>* 160오<br>기술명36<br>중양대학교 김길서<br>국문학과<br>2                                                                      |                                             | //IIIIIIIIIIIIIIIIIIIIIIIIIIIIIIIIIII                                                                                                    | - 분득처럼 양님 및 사업파 단계     - 일반 사용해 인상 및 사업파 단계     - 조선 구기자의 경우 선수가 같은, 의무분에 경우 사여장의<br>- 조선 소가간은 등, 의무분에 경우 사여장의<br>- 동생 유가 등<br>- 사서분파 신마상 명가     - 일부분 무등, 사상행 사가 특가, 마소, 가수 가 사용을 가 - 수개<br>- 개별한 부등, 사상행 사가 특가, 마소, 가수 가 사용을 가 - 수개<br>- 기별한 부등, 사상행 사자 특가, 마소, 가수 가 사용을 가 - 수개<br>- 기별한 부등, 사상행 사자 특가, 마소, 가수 가 사용을 가 - 수개                                                                                                    | 니다.<br>2. 주요기술개발상태를 표기합니다.<br>화살표 아이콘 클릭 시 상세 설<br>명을 확인할 수 있습니다.<br>3. 기술소개서를 다운로드 할 수 있<br>습니다.<br>4. 더보기를 통해 상세 내용이 있는<br>페이지로 이동합니다 (외부 링크)                    |
| 중양대학교에서 보유하고 있는<br>클릭시상세 정보 확인 및 상담<br>분야<br>기술평<br>보유기관및 연구자<br>소속학과<br>기발상태<br>기술소개서                | <ul> <li>기술입니다.</li> <li>★산정이 가능합니다.</li> <li>************************************</li></ul>                                               | 년<br>(서 다중스케일로 분석하고, 이것을 입력되거나 생성된 객        | /9         4/28/26/26           78.0/9         A/04           78.0/9         A/04           78.0/9         A/04           78.0/9         A/04           78.0/1         A/04           78.0/2         A/04           78.0/2         A/04           78.0/2         A/04           78.0/2         A/04           78.0/2         A/04           78.0/2         A/04           78.0/2         A/04           78.0/2         A/04           78.0/2         A/04                                                                                                    | - 분주적인 양신 및 사진의 단계     - 일부 사진원은 일 산 아기 취득 단계     - 조선 기자적의 경우 신급가진 안 등 의가분의 경우 사이정의     - 조선 기가적의 경우 신급가진 안 등 의가분에 경우 사이정의     - 사진물의 신국성 및 가<br>- 실력 등 아기 2014년 사회 등 급용이 이루다기는 안<br>- 개발한 부동-나스템 시작품(가ංස, 고) 수위 가 및 상용 문가     - 경우(성) 전상 및 가 관계, 가 수개     - 전문(성) 소설 및 가 관계, 고) 수위 가 및 상용 문가     - 경력(성) 소설 및 가 관계, 고) 수위 관계, 사업물 과 누가개     - 전문(성) 소설 및 가 목 가 가 있는 수가     - 전문(성) 소설 및 가 목 가가 및 운동 문가     - 관계 만 특십/스럽 및 가 위기 및 운동 문가                                                                                                    | 니다.<br>2. 주요기술개발상태를 표기합니다.<br>화살표 아이콘 클릭 시 상세 설<br>명을 확인할 수 있습니다.<br>3. 기술소개서를 다운로드 할 수 있<br>습니다.<br>4. 더보기를 통해 상세 내용이 있는<br>페이지로 이동합니다 (외부 링크)                    |
| 중양대학교에서 보유하고 있는<br>클릭시 상세 정보 확인 및 상담<br>분야<br>기술영<br>보유기관 및 연구자<br>소속학과<br>기술실태<br>기술소개서<br>기술개요<br>1 | 는 기술 입니다.<br>찬성이 가능합니다.<br>비이오<br>기술연26<br>중양대학교 김길서<br>공문학과<br>② 8/9 시작품 인종/표준학<br>③ 값 다운모드<br>104린(수립과학련) 2배경 이미지 한 장을 인공신강망을 사용해<br>25호 | 2-12,<br>서다중스케일로 분석하고, 이것을 입력되거나 생성된 격기     | /*         /*           /*         /*           /*         /*           /*         /*           /*         /*           /*         /*           /*         /*           /*         /*           /*         /*           /*         /*           /*         /*           /*         /*           /*         /*           /*         /*           /*         /*           /*         /*           /*         /*           /*         /*           /*         /*           /*         /*           /*         /*           /*         /*           /*         /*           /*         /*           /*         /*           /*         /*           /*         /*           /*         /*           /*         /*           /*         /*           /*         /*           /*         /*           /*         /*           /*         /*           /*         < | - 분격적인 일신 및 사건의 단계     - 일년 사태용이 인용 및 인하가 취득 단계     - 3년 사태용이 인용 및 인하가 취득 단계     - 3년 가지자의 등은 신흥가운영, Serv분의 경우 사태정의     - 3년 동아가 등은 사태용이 이루아가는 단     - 개월컵 부용/시스템의 지하지 않고, 우수 전·사태용길 가루-가게     - 이름일 부용/시스템의 지하지 않고, 우수 전·사태용길 가루-가게     - 이름일 부용/시스템의 지하지 않고, 우수 전·사태용길 가루-가게     - 이름일 부용/시스템의 지하지 않고, 우수 전·사태용길 가루-가게     - 이름일 부용/시스템의 지하며 지않고, 우수 전·사태용길 가루-가게     - 이름일 부용/시스템의 등에 하기가 전용된 단계     - 3년 사람 전화 문화 가가 전용된 단계     - 3년 사람 전화 위에 가 전용 등에 이름을 수 있는 단계     - 개월만 노스템 부용/시스템 실행 평가가 전용된 단계     - 전답입의 가지는 면 등에 이름을 수 있는 단계     - 전답입의 가지는 시스템 부용/ 기존 전용 대단원 목적에는 전체 | 니다.<br>2. 주요기술개발상태를 표기합니다.<br>화살표 아이콘 클릭 시 상세 설<br>명을 확인할 수 있습니다.<br>3. 기술소개서를 다운로드 할 수 있<br>습니다.<br>4. 더보기를 통해 상세 내용이 있는<br>페이지로 이동합니다 (외부 링크)<br>5. 상담신청을 진행합니다. |

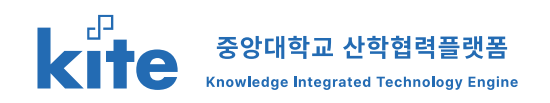

| 산학협력DB >                               | 주요기술                                   | 늘 > 상세 페이                                            | 이지 > 성      | 상담신청                                     |               |                                                                                                    |                         | 설명                                                                                    |
|----------------------------------------|----------------------------------------|------------------------------------------------------|-------------|------------------------------------------|---------------|----------------------------------------------------------------------------------------------------|-------------------------|---------------------------------------------------------------------------------------|
| 중앙대학교 산학협력단 亿<br>CAV <sup>®</sup> 중앙대학 | <b>상담신청</b><br>1<br><sub>주요기술 정보</sub> |                                                      |             |                                          |               | )                                                                                                    | ● 마이페이지 급로그아웃<br>커뮤니티 〓 | <ul> <li>주요기술을 검색하고 상담신청<br/>을 하는 메뉴 입니다.</li> </ul>                                  |
|                                        | 분야                                     | 바이오                                                  | 기술명         | 리보핵산분해효소 5를<br>유효성분으로 하는 각막내피<br>재생치료 기술 | 보유기관 및<br>연구자 | 중앙대학교 김경우 교수                                                                                                    |                         | 상세 설명                                                                                 |
|                                        | 상담신청정보                                 |                                                      |             |                                          |               |                                                                                                    |                         | 중앙대학교 주요기술을 검색하고 상담신청<br>을 할 수 있는 메뉴 입니다.                                             |
|                                        | 2 성명 •<br>연락처 •                        |                                                      | 직위<br>이메일 * |                                          | 회사명<br>비밀번호   |                                                                                                    |                         | 1. 상담신청 할 주요기술의 간략정보를 표<br>기합니다.                                                      |
|                                        | 3 협력목적 *                               | 공동연구 기술지도                                            | E및자문 _ 컨    | 설팅 특허권 도입 7                              | 'IEł          |                                                                                                    |                         | 2. 신청자 정보와 연락 가능한 정보를 입력<br>한니다                                                       |
| 중앙대학교에서 보유                             | 4  술이전형태 *                             | 특허권양도 전용실                                            | 실시 🗌 통상실시   | 시 기술지도 기타                                |               |                                                                                                    |                         | 고 허려모저의 서태하니다.(조비기느)                                                                  |
| 클릭시상세정보확(                              | 상담내용 *<br>500자 내외)                     | 자유롭게 상담내용을 서술                                        | 날해 주세요.     |                                          | 상담산청          | <ol> <li>입덕녹석을 선택입니다.(중녹가등)<br/>기타를 선택 시 별도 입력이 가능합니다.</li> <li>원하는 기술이전형태를 선택합니다. (중<br/>복가능)<br/>기타를 선택 시 별도 입력이 가능합니다.</li> </ol> |                         |                                                                                       |
|                                        |                                        |                                                      |             |                                          |               |                                                                                                    |                         | 5. 상담내용을 입력합니다. 최대 500자가<br>넘지 않게 입력해 주세요.                                            |
| 보유기관 및 안<br>                           | 6 철부파일<br>7 <sup>낮담접수</sup>            | 파일 선택 전택된 파일 없음                                      |             |                                          |               | A 6-1                                                                                                    |                         | <ul> <li>6. 첨부파일을 선택할 수 있습니다.</li> <li>6-1, 첨부된 파일을 삭제하고 싶은 경우<br/>클릭 합니다.</li> </ul> |
| 개발상태<br>기술소개서                          |                                        | <ul> <li>✔ 4/9 연구실 규모의 부분</li> <li>▲ 다운로드</li> </ul> | 5/시스템성등평가   |                                          |               |                                                                                                    |                         | 7. 입력한 내용으로 상담을 접수 합니다.                                                               |

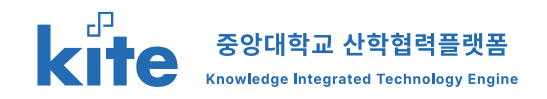

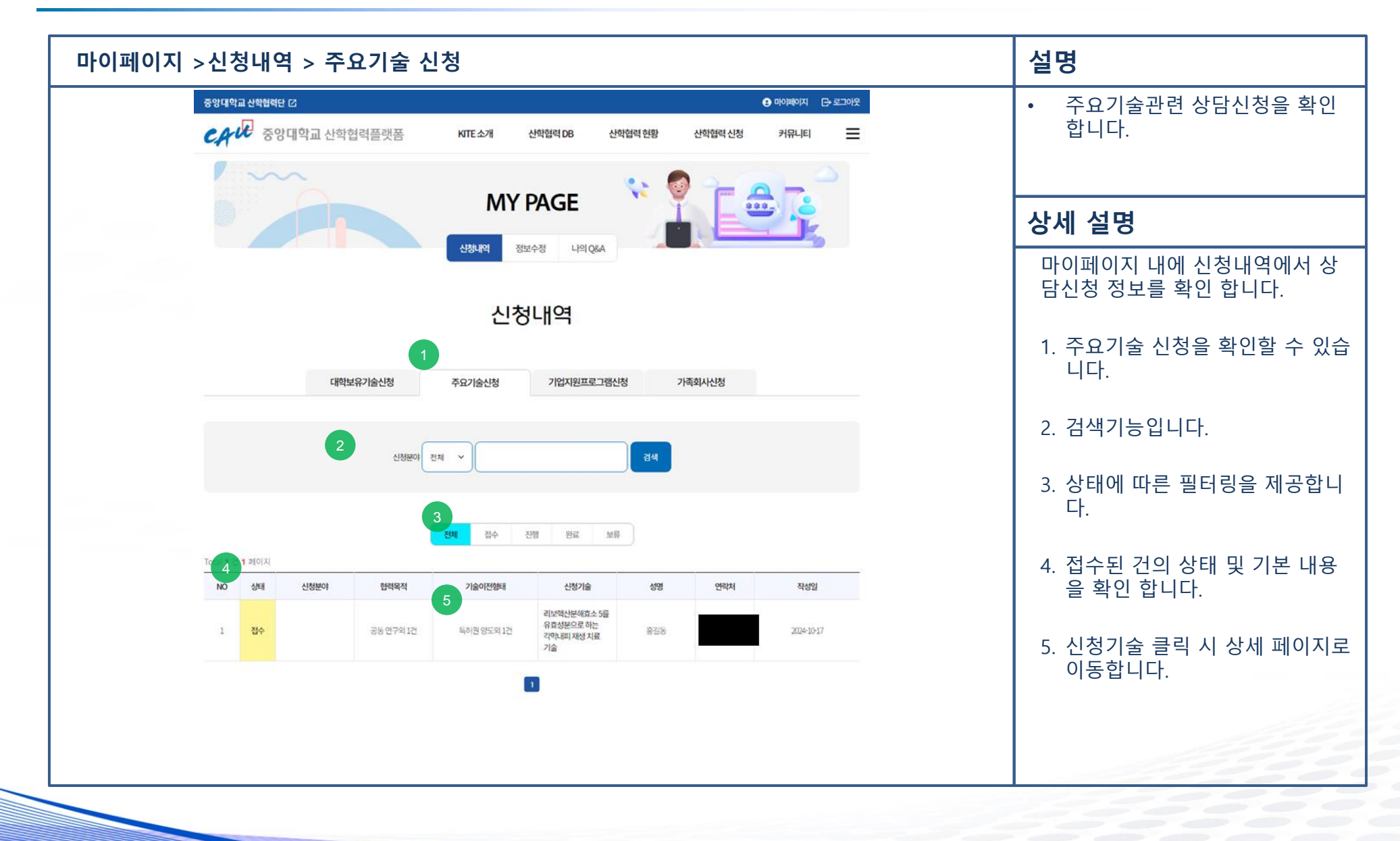

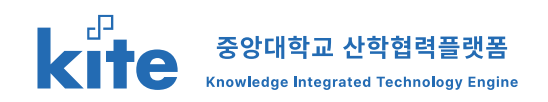

| 신청내역       1 10 10         * * *********************************                                                                                                    | 마이페이 | 지 >신청                      | 내역 > ব  | 설명                                      |                  |                |                                      |
|----------------------------------------------------------------------------------------------------|------|----------------------------|---------|-----------------------------------------|------------------|----------------|--------------------------------------|
| Image: Control of the state of the state of th |      |                            |         | 신청내역                                    | 격                |                | • 주요기술 상담신청을 확인 합니<br>다.             |
| 886       896       901       902         902.1       902.2       902.2       902.2       902.2         100.1410       902.2       902.2       902.2       902.2       902.2       902.2       902.2       902.2       902.2       902.2       902.2       902.2       902.2       902.2       902.2       902.2       902.2       902.2       902.2       902.2       902.2       902.2       902.2       902.2       902.2       902.2       902.2       902.2       902.2       902.2       902.2       902.2       902.2       902.2       902.2       902.2       902.2       902.2       902.2       902.2       902.2       902.2       902.2       902.2       902.2       902.2       902.2       902.2       902.2       902.2       902.2       902.2       902.2       902.2       902.2       902.2       902.2       902.2       902.2       902.2       902.2       902.2       902.2       902.2       902.2       902.2       902.2       902.2       902.2       902.2       902.2       902.2       902.2       902.2       902.2       902.2       902.2       902.2       902.2       902.2       902.2       902.2       902.2       902.2       902.2 <th>2</th> <th>당담신청정보</th> <th></th> <th></th> <th></th> <th>1 상태 <u>접수</u></th> <th></th>                                                                                                    | 2    | 당담신청정보                     |         |                                         |                  | 1 상태 <u>접수</u> |                                      |
| ····································                                                                                                    |      | 성명 *                       | 홍길동     | 직위 이사                                   | 회사명              |                | 마이페이지 내에 신청내역에서 상                    |
| ••••••       ••••••       ••••••       ••••••       ••••••       ••••••       ••••••       ••••••       ••••••       ••••••       ••••••       •••••••       •••••••       •••••••       ••••••••       ••••••••       •••••••••••       ••••••••••••••••••       ••••••••••••••••••••••••••••••••••••                                                                                                    |      | 연락처 *                      |         | 이메일 •                                   |                  |                | 담신청 정보를 확인 합니다.                      |
| 1       신청 상태를 확인 합니다.         1       신청 상태를 확인 합니다.         1       신청 상태를 확인 합니다.         1       신청 상태를 확인 합니다.         1       신청 상태를 확인 합니다.         1       신청 상태를 확인 합니다.         1       신청 상태를 확인 합니다.         1       신청 사태를 확인 합니다.         1       신청 사태를 한 것 사태를 관                                                                                                    |      | 협력목적                       | ✓ 공동연구  | 기술지도및자문 컨설팅 특허권도입 기                     | Eł               |                |                                      |
| bit is       bit is         bit is       bit is         bit is       bit is <td< th=""><th></th><th>기술이전형태</th><th>✓ 특허권양도</th><th>전용실시 통상실시 기술지도 기타</th><th></th><th></th><th>1. 신청 상태를 확인 합니다.</th></td<>                                                                                                    |      | 기술이전형태                     | ✓ 특허권양도 | 전용실시 통상실시 기술지도 기타                       |                  |                | 1. 신청 상태를 확인 합니다.                    |
| 3       주요가 성장 전 보 입니다.         2****       102         2****       102****         2****       2010***********************************                                                                                                    |      | 상담내용<br>(500자 내외) *        | 상담내용    |                                         |                  |                | 2 사다시켜 내 자서히 기비 저너                   |
| 3       AC DE LE C CE E F F E         8       MOR         1/201       MOR         1/201       Schrädzigerache andemanikanita         1/201       Schrädzigerache andemanikanita         1/201                                                                                                    |      | 첨부파일                       |         |                                         |                  |                | 2. 성남신성 시 작성안 기본 성모<br>및 상담신청 정보 입니다 |
| 분야       비이오         기술정       디브텍턴텍和 전 지원 지원 지원 지원 지원 지원 지원         1 1 1 1 1 1 1 1 1 1 1 1 1 1 1 1 1 1 1                                                                                                    | 3    |                            |         | 주요기술정보                                  |                  |                | 3 신청하 보유기숙 기보 정보 인니                  |
| 기술정비핵선택해소통급 학회성으로 비핵 비행 지료 기술4. 신청목록으로 돌아 갑니다.보여 기술 가장4. 신청목록으로 돌아 갑니다.기술 가장1. 입다로 비행 비행 비행 비행 비행 비행 비행 비행 비행 비행 비행 비행 비행                                                                                                    |      | 분야                         | ню      | <u>ष</u> ि                              |                  |                | 다.                                   |
| 보유/관 및 연구자       용// 해교 김경우교수         개월상태       4/ 연구실 규모의 부품/시스템 성능평가         기술세서       ▲ 대운로             기술/개요       한 지원의 안의 하고 화고 바 비 비 의 관 이 비 비 비 비 비 비 비 비 비 비 비 비 비 비 비 비 비 비                                                                                                    |      | 기술명                        | 리보      | 1핵산분해효소 5를 유효성분으로 하는 긱막내피 재생 치료 기술      |                  |                |                                      |
| 개법상태       4)여구십고오의 부품/시스템 성능평가         기술소개시       도 다운로드                                                                                                    |      | 보유기관및 업                    | 견구자 중앙  | 대학교 김경우 교수                              |                  |                | 4. 신정목록으로 놀아 갑니나.                    |
| 기술개서         고 대문로           기술개요         전지적지적 전자적 전자적 전자적 전자적 전자적 전자적 전자적 전자적 전자적 전자                                                                                                    |      | 개발상태 49연구실 규모의 부품/시스템 성능평가 |         |                                         |                  |                |                                      |
| 기술개요         안지오제님의 안압 하강 효과를 비당으로 한 신규한 녹내장 및 각막 내피 창상 예방 및 치료에 관한 것         4           목록         1                                                                                                    |      | 기술소개                       | м .     | ▶ 다운로드                                  |                  |                |                                      |
| 4)<br>R#                                                                                                    |      | 기술개요                       | 2 안지    | 오제닌의 안압 하강 효과를 바탕으로 한 신규한 녹내장 및 각막 내피 ? | 창상 예방 및 치료에 관한 것 |                |                                      |
|                                                                                                    |      |                            |         |                                         |                  | <b>4</b><br>목록 |                                      |
|                                                                                                    |      |                            |         |                                         |                  | _              |                                      |

## **2. 산학협력DB 활용** 2-3. 보유장비 현황

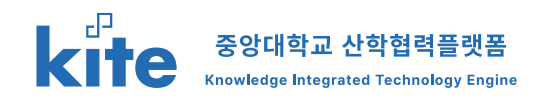

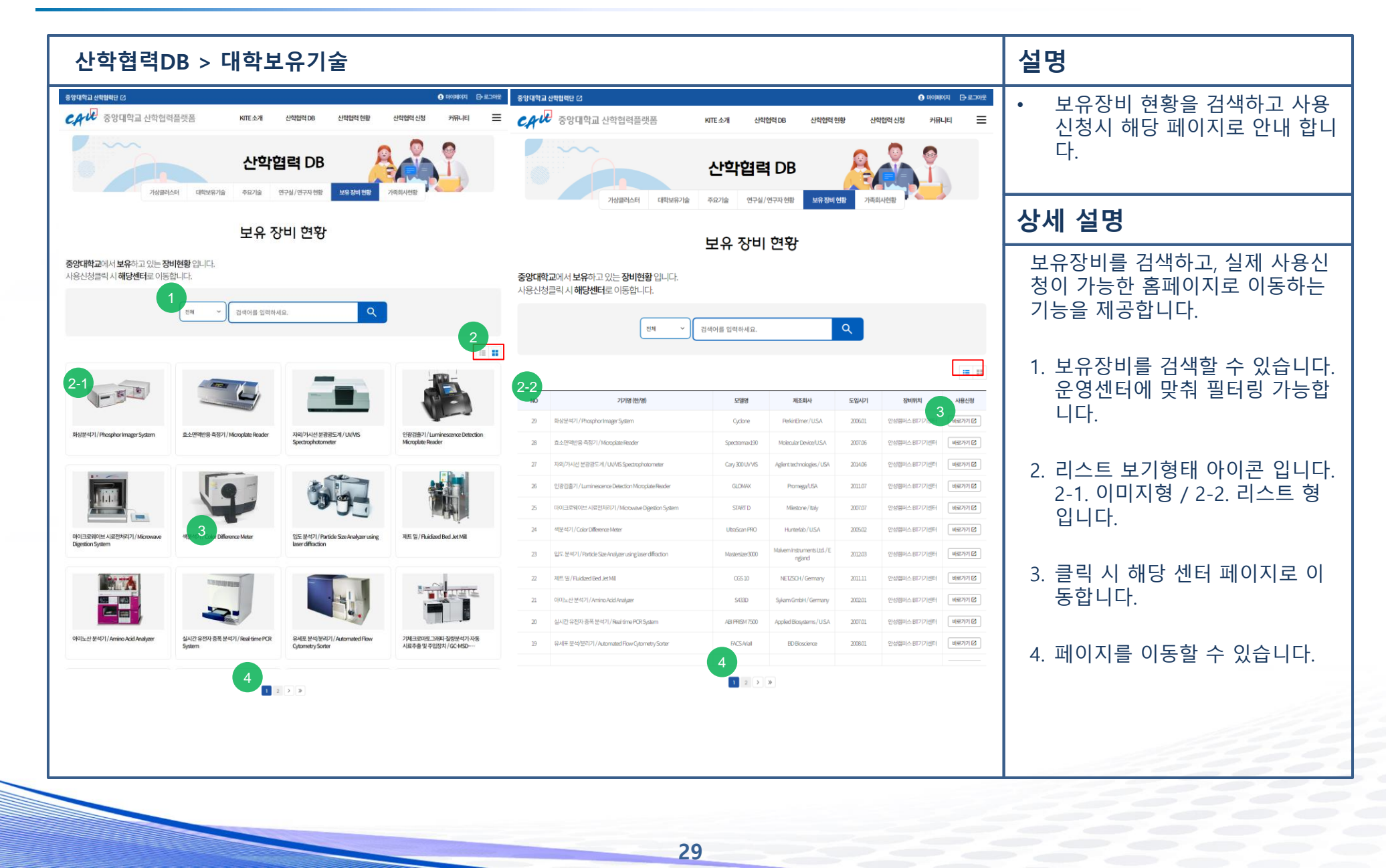

## **3. 산학협력신청** 3-1. 산학협력신청

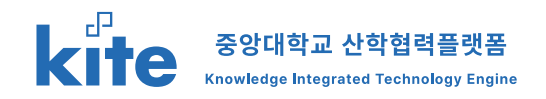

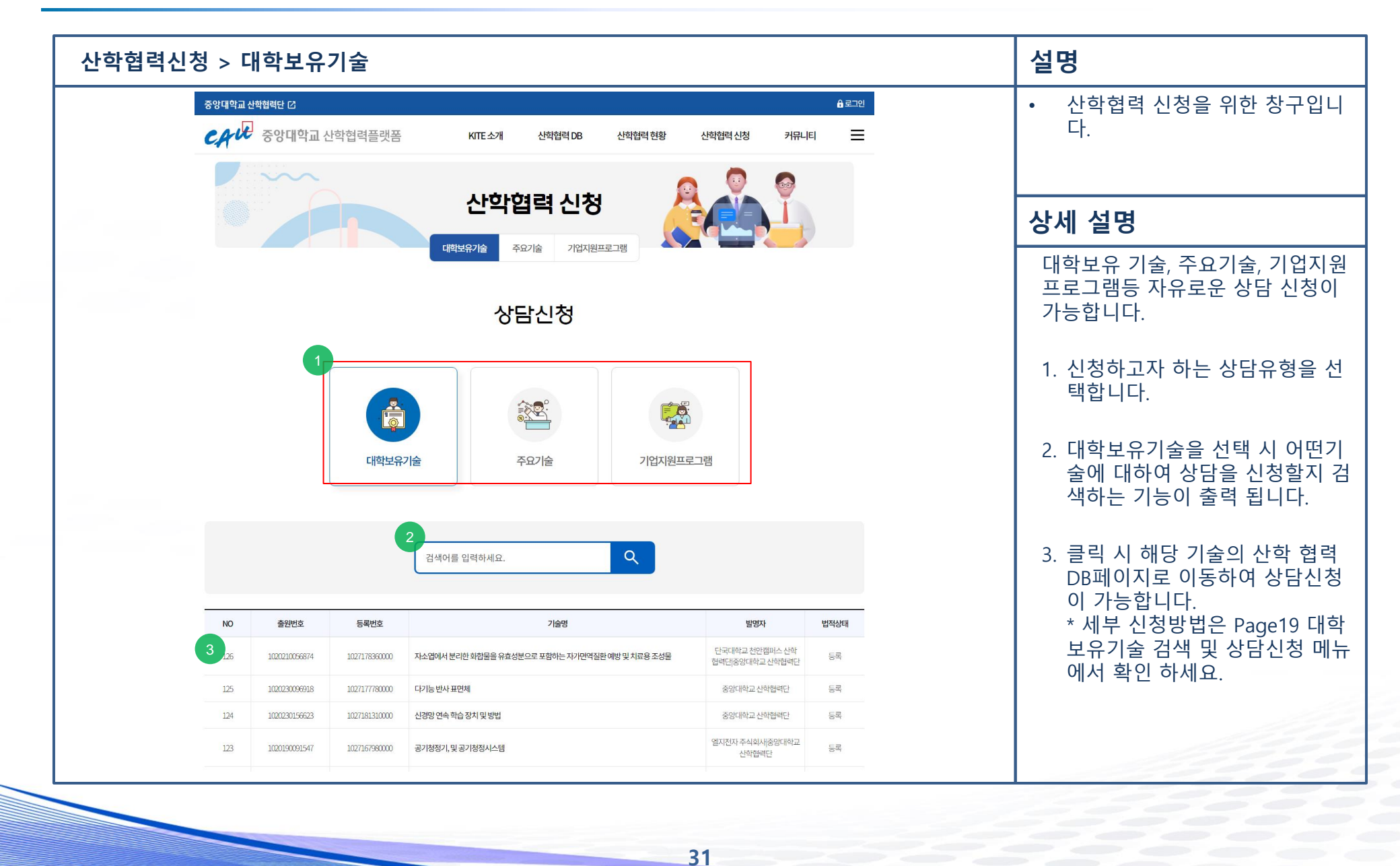

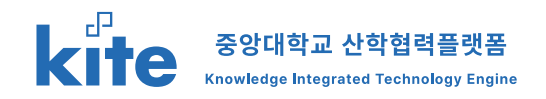

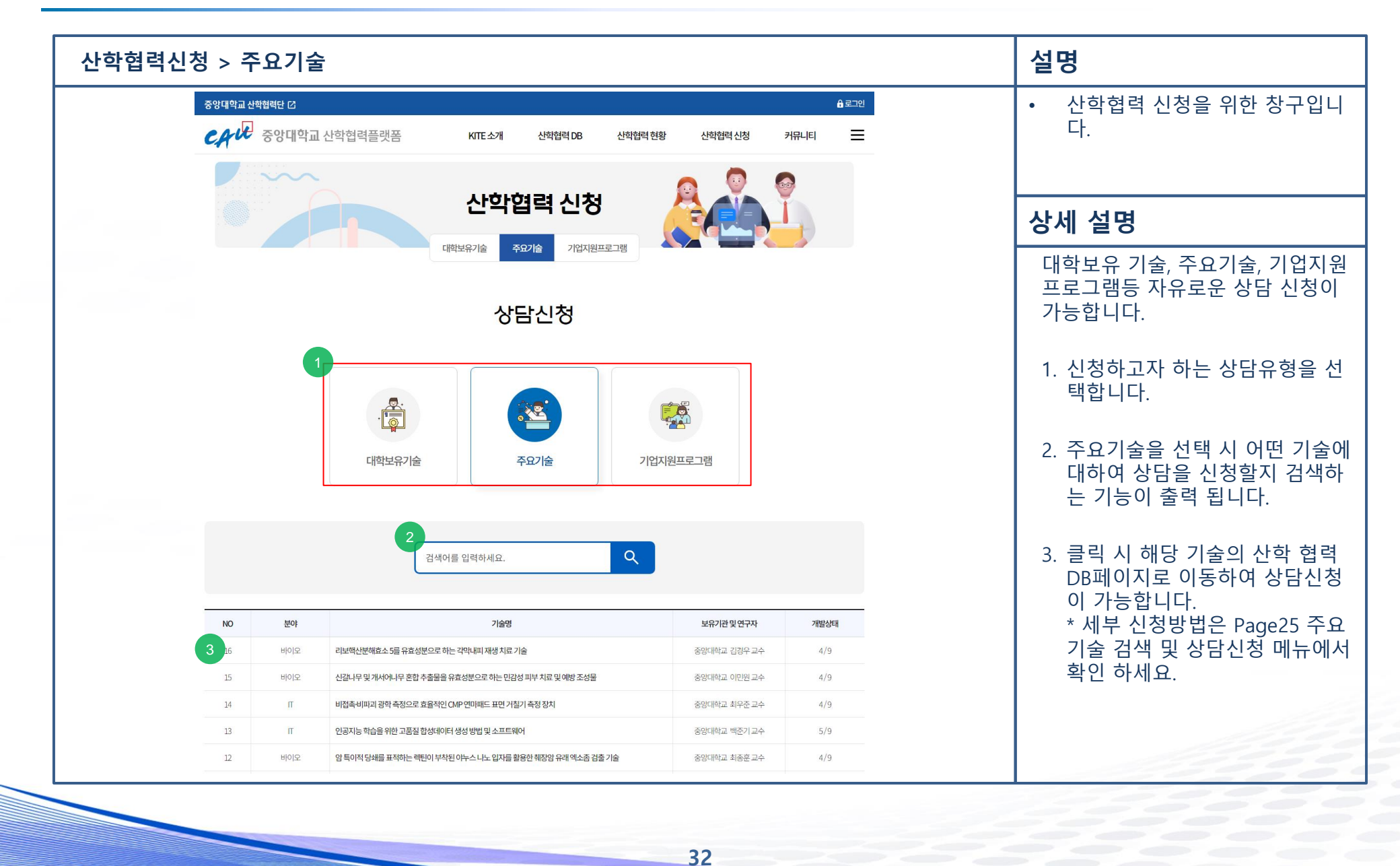

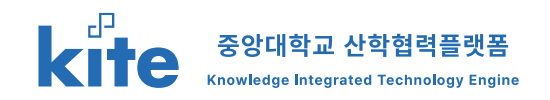

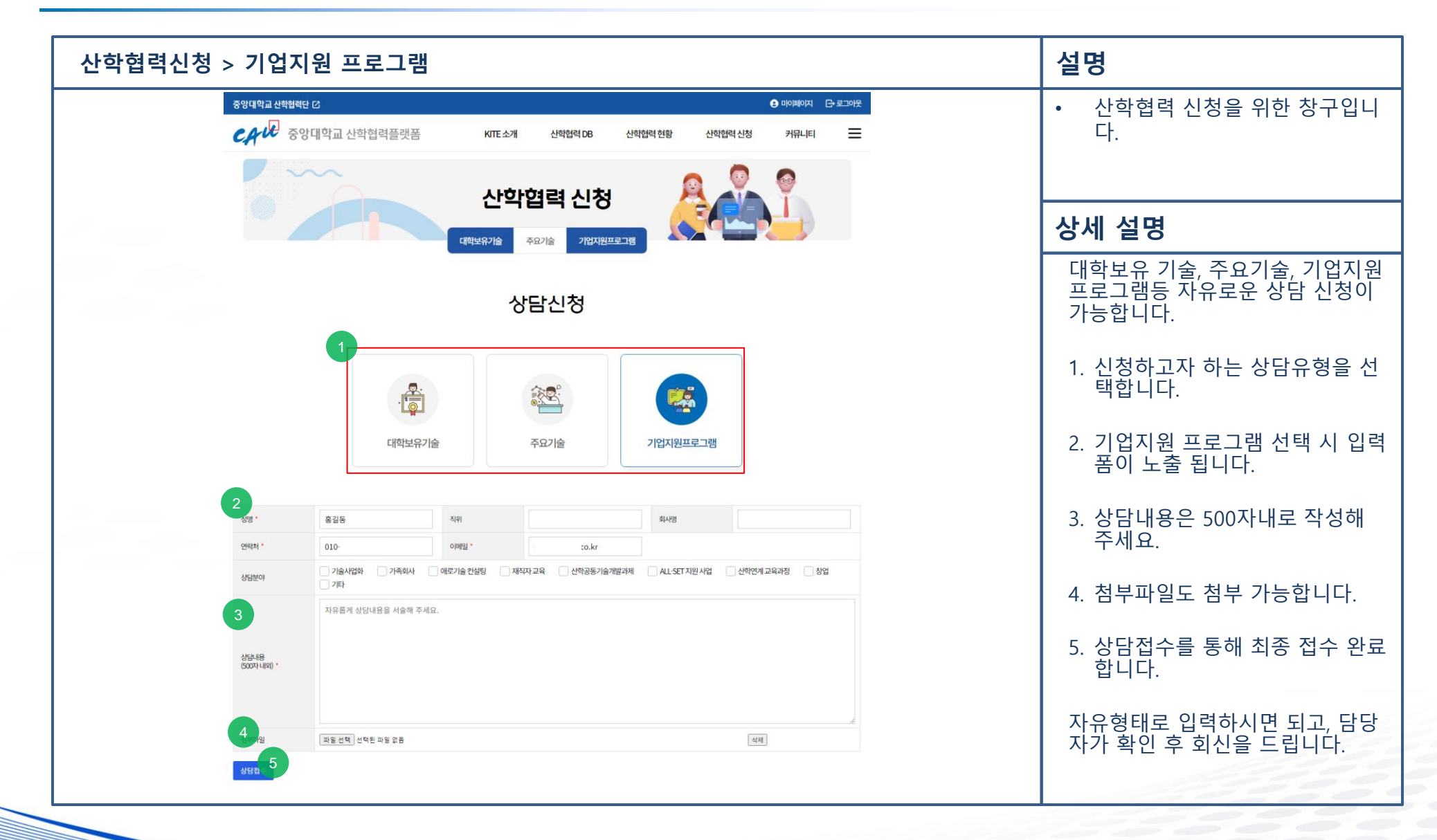

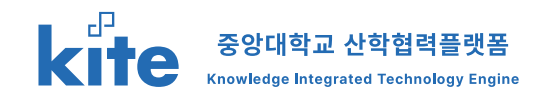

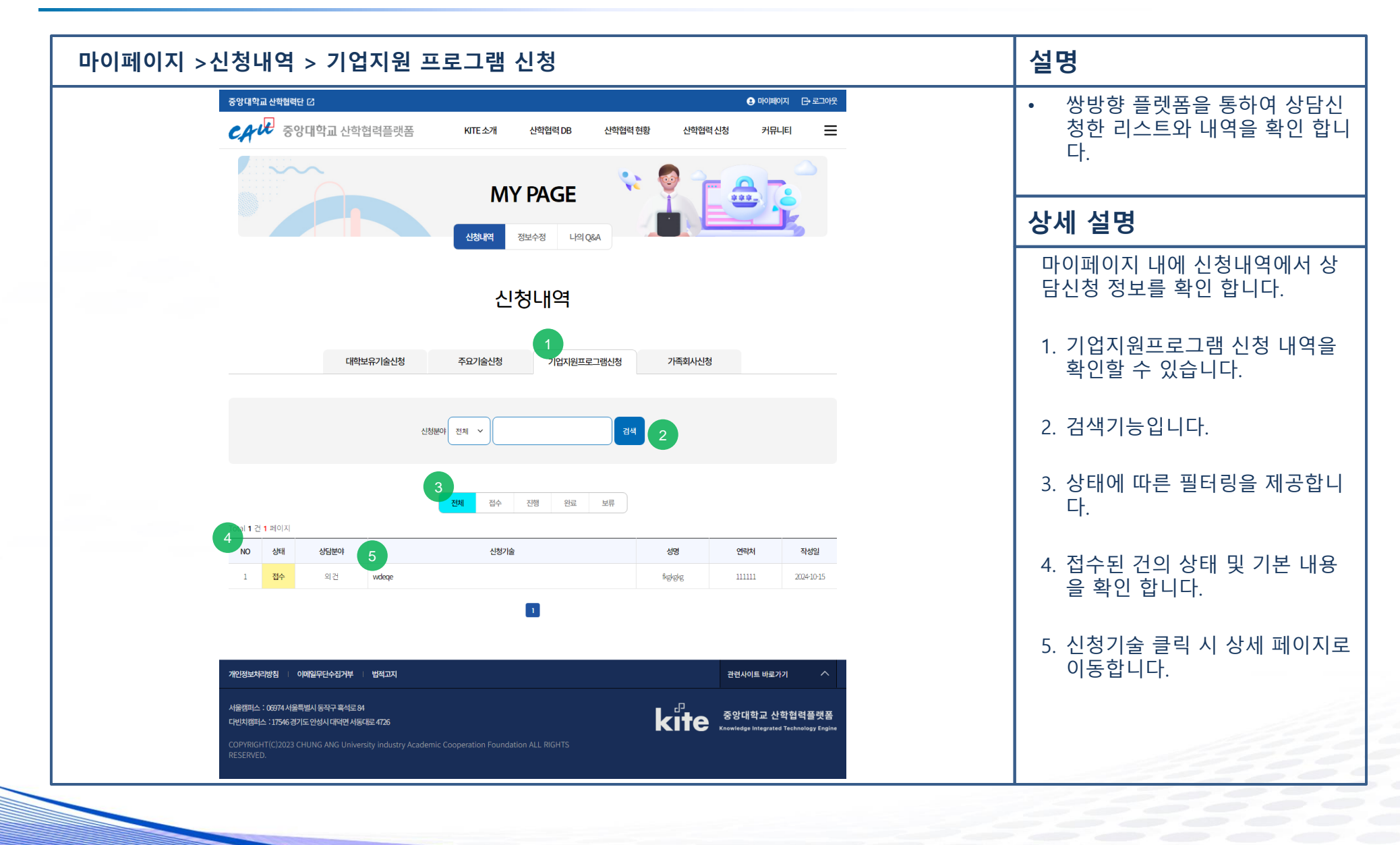

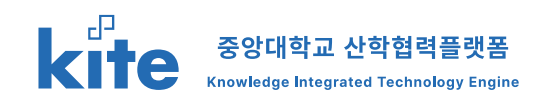

| 마이페이지 >신청                 | 형내역 > 기업지원                                    | 빈 프로그림       | 뱀 신청 > 상세                |               |           |        | 설명                                             |
|---------------------------|-----------------------------------------------|--------------|--------------------------|---------------|-----------|--------|------------------------------------------------|
|                           |                                               | 신            | 신청내역                     |               |           |        | <ul> <li>대학보유기술관련 상담신청을<br/>확인 합니다.</li> </ul> |
|                           |                                               |              |                          |               | 1         | yEH 전수 | 상세 설명                                          |
| 성명 *<br>연락치 *             | fkgkgkg                                       | 직위           | qeqeq<br>admin@g2i.co.kr | 회사명           | eqeq      |        | 마이페이지 내에 신청내역에서 상<br>담신청 정보를 확인 합니다.           |
| 상담분야                      | 기술사업화 기족회사<br>기타                              | 애로기술 컨설팅 🛛 🛛 | 제직자 교육 산학공동기술개발과제        | ALL-SET 지원 사업 | 산학연계 교육과정 | 창업     | 1. 신청 상태를 확인 합니다.                              |
| 상담내용<br>(500자내외)*<br>첨부파일 | wdeqe<br>d330b484734b4a75aba6f33baf97a80f,pdf | <u>+</u>     |                          |               |           |        | 2. 상담신청 시 작성한 기본 정보<br>및 상담신청 정보 입니다.          |
|                           |                                               |              |                          |               |           | 3      | 3. 신청목록으로 돌아 갑니다.                              |

# 4. 가족기업 신청하기 4-1. 가족기업제도 신청 및 진행

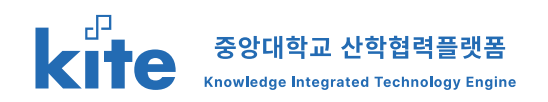

| 산학협력                                                                                              | 역 현황 > 가족                                                                              | 회사제도                                     | 설명                                                                      |                                                           |                                                                                                    |                                                     |                                                           |
|---------------------------------------------------------------------------------------------------|----------------------------------------------------------------------------------------|------------------------------------------|-------------------------------------------------------------------------|-----------------------------------------------------------|----------------------------------------------------------------------------------------------------|-----------------------------------------------------|-----------------------------------------------------------|
| 중양대학교 산학합력단 亿<br>CAUR 중앙대학교 산학                                                                    | 학협력플랫폼 KITE소개                                                                          | 산약협력 DB 산약협력 현황                          | 한 여여페이지         C+ 22           산학업력 신청         커뮤니티                    | 이야 세미나 및 모델 지원<br>                                        | 기업 전사를 초양한 부담 및 세미니 가치를 통해 기업과 방국 학생과의 유기적 관계 구속<br>시제를 배약이 담당한 가족4시에서 시제를 체작을 지원                                                                                                    |                                                     | <ul> <li>중앙대학교 가족회사 제도 소개<br/>및 가입을 할 수 있습니다.</li> </ul>  |
| 특화분야 소개 우수                                                                                        | 산학합<br>수성과 가득회사제도 소개 가입지면 프로그                                                          | <b>]력 현황</b><br>해소개 산하면제교육 창업자           | N SAMESYIENKS HESHAM                                                    | ্যান্যথ্যন্থ সভাৱান্য<br>নির্মাণ শেষ্য<br>সন্থ্যন্থ শেষ্য | ·         ·         ·         ·         ·         ·         ·         ·         ·         ·         ·         ·         ·         ·         ·         ·         ·         ·         ·         ·         ·         ·         ·         ·         ·         ·         ·         ·         ·         ·         ·         ·         ·         ·         ·         ·         ·         ·         ·         ·         ·         ·         ·         ·         ·         ·         ·         ·         ·         ·         ·         ·         ·         ·         ·         ·         ·         ·         ·         ·         ·         ·         ·         ·         ·         ·         ·         ·         ·         ·         ·         ·         ·         ·         ·         ·         ·         ·         ·         ·         ·         ·         ·         ·         ·         ·         ·         ·         ·         ·         ·         ·         ·         ·         ·         ·         ·         ·         ·         ·         ·         ·         ·         ·         ·         ·         · | 응양대학교 가격취사                                          | <br>상세 설명                                                 |
| 1<br>가족회사 제도란?                                                                                    | 가족회사                                                                                   | <sup>†</sup> 제도 소개                       |                                                                         | 가족회사 등급별 혜택                                               |                                                                                                    |                                                     | 가족회사 제도 확인 및 신청이 가능<br>한니다                                |
| <ul> <li>신학협력 활성태의 혁신주세들의 자발적인 참</li> <li>가족회사의 운영 및 관리를 체계학하고 차별비</li> <li>여히비 및 지원제도</li> </ul> | 월여를 유도하기 위해 기업과 대해이 인하 들쳐 자원을 공유하며, 7<br>하던 맞춤성 기업지원 서비스를 제공하고자 2020년부터 유료 가려          | 내특처럼 전달하게 서로 도움을 주며 상호 발전을 도<br>리사 제도 실시 | 2하기 위한 산학법력 네뜨위킹 제도                                                     | 프로그램<br>Bronze<br>(무료)                                    | 주요대용<br>- 홍영지적교 가격적사인동사법급<br>- 홍양지적교 대부생 전망점을 전계<br>- 경우 지원 사업동 범제 제공 사비스 지원<br>- 입스루다 지원 전위적명함 개혁 방울 및 전계                                                                                                    | <b>비고</b><br>관문 사람                                  | 1. 기본 안내 내용 입니다.                                          |
| Bronze                                                                                            | Silver 10.000 1.                                                                       | Gold Diam                                | ond VP                                                                  | Silver<br>(SO안원)                                          | - 응양대학교 산석철배란 철배의 (지나 가갑음날<br>- 역의 가스 회의스러 / 전체 / 지지 별을 위해<br>- 역학 식· 에가 및 모델 호텔<br>- 위방 / 관련 위험 위험 / 인사 / 우 등)<br>- 영양대학교 네. (해석위학 관련 실어 위해<br>- 방업(서 관련) 등 우 대한 기업 가진을 부여<br>- 실망 / 보기 는 이 노래에 및 및 노용 로 대 회에                                                                                                    | Siler 등급 위탁 등 331 월요<br>(12.002)는 제약 등              | 2. 페이지 하단의 가입하기 버튼을<br>큭릭 한니다                             |
| 개입절차                                                                                              | 590,000 1,000,000 2,000,000 3,000,000                                                  |                                          |                                                                         | Gold<br>(১০০৫/জ)                                          | - 가입 맞춤에 차지자 고리 제공<br>- 중앙대학교 가려사 채울 방법 예약<br>- 이내 LINASONAL 가격사 전신 중이 가입 제공<br>- 테이 및 가슴이란 성실지방법인사 상실 지방<br>- 특별 성실 지방법인과 사람의 지방<br>- 예약 사내 에너 시민간에 사람의 유리고의 정말 예약                                                                                                    | Gold 등급 위탁 중 가지 필요<br>(약 X00만원 위탁)                  | 2-1. 이미 신청서를 작성한 경우<br>아래와 같은 팝업이 뜹니다.<br>마이페이지에서 진행상확을 화 |
| 사업단/산업체/교수         >           가영계 방글 및 사업단 운의         가                                          | 유료회원제신청     사업단/산업체/교수     가입신성제 방법자시장에     가입신성제 방법자시장에     가입입성제 1만, 언자대 1만, 신입체/ 교수 |                                          | 비납입 및 영수증 발급      한 역약체결 및 협약체 교부     · · · · · · · · · · · · · · · · · | <b>Diamond</b><br>(200만원)                                 | - 산학공동가들연구과목 실망 시 가난을 되어<br>- 동동가기설명 내 북행 백화 역 제품<br>- 시도 517 전 박사이트 제목, 금말 반가면 등 입<br>- 가슴이던 가면 우속 HD 지역 신화지만                                                                                                    | Damond 16년 6년 10월 월년<br>(약 500만원 4년6)               | 인하세요.                                                     |
|                                                                                                   | · (문제: 30월에이지) 이에임 또는 유민물 승부                                                           | >>에에 여왕 (근비교의 해당<br>분야동 가입이부 확인          | AIRD 3 = CHA                                                            | VIP<br>(300만원)                                            | - · · · · · · · · · · · · · · · · · · ·                                                                                                    | Demond 등급 해택 중 20의 활용 및 VP등급 활용 가<br>(약 1,000만원 해택) |                                                           |
| 주요 지원사업 안내<br>                                                                                    |                                                                                        | <b>天</b> 〇山田                             |                                                                         | -                                                         |                                                                                                    |                                                     |                                                           |
| <u>쓰로 그램</u><br>산학공동기술개발과제 수행                                                                     | ICC 분야의 기술 기반 구축을 위한 신학공동연구과제 수행                                                       | 수지대용                                     |                                                                         | 개인정보처리방침 이메일무단수감                                          | 1/1부 : 법적고지                                                                                                    | 관련사이트 바로가기 ^                                        |                                                           |
| 산학협력협의체 지원                                                                                        | 대학과 기업 간 혐의체 구성을 통한 체계적인 산학협력 활성                                                       | 화 지원                                     |                                                                         | 서율영퍼스 : 09974 서울특별시 동작구                                   | <u>2-1</u>                                                                                                    |                                                     |                                                           |
| 애로기술 자문 및 컨설팅                                                                                     | 해당 분야 전문가 기술자문 및 컨설팅을 통한 애로기술 해결                                                       |                                          |                                                                         | 다빈치멤버스 : 17546 경기도 안성시 대                                  | <sup>#전 ABGBL4726</sup> kite.cau.ac.kr 내용:                                                                                                    |                                                     |                                                           |
| 공동활용장비지원                                                                                          | 기업체 수요조사를 바탕으로 장비 구입 및 공동활용장비 이                                                        | 용지원                                      |                                                                         | COPYRIGHT(C)2023 CHUNG ANC                                | University Industry Acat 이미 작성한 신청서가 있습니다.                                                                                                    |                                                     |                                                           |
| 산업체 재직자 교육                                                                                        | 산업체 수요에 의한 맞춤형 교육과 전문가 초빙교육 참여 지                                                       | 19                                       |                                                                         |                                                           |                                                                                                    |                                                     |                                                           |
| 맞춤형기업지원                                                                                           | 가족회사 needs에 부합되는 맞춤형 가입지원사업 지원                                                         |                                          |                                                                         |                                                           |                                                                                                    | 확인                                                  |                                                           |
| 현장싶습                                                                                              | 학생들이 현장실습을 통하여 현장에서 요구하는 기술과 실                                                         | 무를 습득, 졸업 후 산업현장 실무능력 항상                 |                                                                         |                                                           |                                                                                                    |                                                     |                                                           |

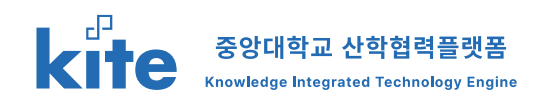

| 산학협                                                                 | 력 현황 > 가족회사제도 소개 > 신청히                                                                                                    | 7                                                                                                    | 설명                                                                                          |
|---------------------------------------------------------------------|----------------------------------------------------------------------------------------------------|----------------------------------------------------------------------------------------------------|---------------------------------------------------------------------------------------------|
| 종양대학교 산학원적단 산<br>CAUE 중양대학교 (                                       | ● 199991 D 2234<br>실학협력플랫폼 NTE 쇼개 선택범인 28 선택범인 28 선택범인 28 기유니티 프<br>산학협력 현황                                                                                                    | Stran survers         and         B1         P           Arcanadate<br>Biole Jack         Imp         Jack         Jack           Biole Jack         Imp         Jack         Jack           Biole Jack         Imp         Jack         Imp           Biole Jack         Imp         Jack         Imp           Biole Jack         Imp         Jack         Imp           Biole Jack         Imp         Jack         Imp           Biole Jack         Imp         Imp         Imp           Imp         Imp         Imp         Imp         Imp           Imp         Imp         Imp         Imp         Imp         Imp           Imp         Imp                                                                                   | <ul> <li>가족회사 가입 항목을 입력후 가<br/>입신청을 진행 합니다.</li> </ul>                                      |
| 局部型的企用<br>1                                                         | 유선실적 가족회사력도소의 기업지원 프로그램 소개 산학업에교육 장업지원 전부적용지원사업 유권부사<br>중앙대학교 가족회사 가입신청서                                                                                                    | 4         3         74         79           2-4         4.407         2012         2012         2012         2012         2012         2012         2012         2012         2012         2012         2012         2012         2012         2012         2012         2012         2012         2012         2012         2012         2012         2012         2012         2012         2012         2012         2012         2012         2012         2012         2012         2012         2012         2012         2012         2012         2012         2012         2012         2012         2012         2012         2012         2012         2012         2012         2012         2012         2012         2012         2012         2012         2012         2012         2012         2012         2012         2012         2012         2012         2012         2012         2012         2012         2012         2012         2012         2012         2012         2012         2012         2012         2012         2012         2012         2012         2012         2012         2012         2012         2012         2012         2012         2012         2012         2012 | <b>상세 설명</b><br>가족회사 제도 확인 및 신청이 가능합                                                        |
| 1. 기업정보<br>회사(기업)명 ·<br>대표자명 ·                                      | *#A2 5494 590,57<br>75594* 210 210 210 2                                                                                                    | 251392         2513         251         251                                                                                                    | 니다.                                                                                         |
| 기업3-R *<br>R/4.64RT *<br>용제073 URL<br>R/44RE Email *                | 14972         26242         26242         262           92522         92522         262         262           PA         64924         64924         64924                                                                                                    | <ul> <li>4. 적단정보의 수집 이용에 관한 동아서</li> <li>1. 수집 이용부약: 응방대적은 선택방법(아너 수집부는 개인했다는 합사 주세의 등이를 많아 중앙계약과 가루우스 운영 및 직용 선택방법(전 사업 운영을 유택되는 합니지.</li> <li>2. 수업부약: 특별 신뢰 문화, 또는 방문, 것이 위할 수 있습니다.</li> <li>3. 이용부장: 사업 문화에 대해 사업질부터는 것이 있는 것이 유럽 수 있습니다.</li> <li>4. 적당함 사업 구성 지원 가장에 소 신뢰 가장에 소 신뢰 유럽 방법(자료) 가루우스 가장이 참가합니다.</li> <li>4. 적당함 사업 구성 지원 문화 가루우스 신뢰 위한 방법(지원 가장에 감독) 가장에 가장하고 있는 신력 특별 전자 전 성상 집을 위탁하여 지지요 수 있으며, 아무유는 개인권사와 관련된 사용을 방법 방안 사업 가장에 다 것이 있는 수요있는 것이 위해 동안된 지요 산업 방법 사업 가장에 감독 사업 가장 집에 있는 수요있다.</li> </ul>                                                                                                    | <ol> <li>기업정보를 입력합니다.</li> <li>사업자번호는 숫자만 입력 후 번호<br/>확인 버튼을 눌러 확인 합니다.</li> </ol>          |
| ых<br>114-сія (12-1622) *<br>М <sup>44</sup><br>(2424) *<br>Еттий * | ○ ବରଣ #2 ସିସ         #Add28*         ○ ବରଣ #2 ସିସ           전 କରଣ %         ● କରଣ %         ●           ○ ବରଣ #2 ସିସ         ●         ●           ● କରଣ %         ●         ●                                                                                                    | 5 JSM +22 (HBM B20142-147) (新田) (1997-1238)<br>※ 空神社 위의 200 「宮谷(1492-274,4344)」 家 古の内(二本) 約271/228 としななして).                                                                                                    | 3. 신청내용을 작성합니다.<br>등급에 따라 연회비가 변경 됩니다.                                                      |
| 사업가등목종 ·<br>명종<br>(기술전이)<br>독립(11)                                  | BECK C48 BEE           BY 201         If 82 I           BY 201         If 82 I           BY | 신성278<br>(신성278<br>(위소) (위상) (위상) (위상) (위상) (위상) (위상) (위상) (위상                                                                                                    | <ul><li>4. 가입추천 내용을 입력합니다.</li><li>5. 개인정보의 처리방침에 동의에 체<br/>크 합니다.</li></ul>                |
| 2 <b>2754-88</b><br>774-01-4<br>2005-20 -                           | 문부대표 문법자         스테티씨         가장           지도 차용한 전 비 등사장                                                                                                    | WORKNAME     OPERATION INTERCENT       All STEPLA : CODIN HISHING AND UNIVERSITY Industry Academic Cooperation Foundation ALL RIGHTS RESERVED.     SSCIENCE AND UNIVERSITY Industry Academic Cooperation Foundation ALL RIGHTS RESERVED.                                                                                                    | <ul> <li>6. 확인을 눌러 신청을 완료 합니다.</li> <li>* 신청 완료 시 카카오톡으로 안내<br/>메세지를 받으실 수 있습니다.</li> </ul> |
| Ganfaan.                                                            | 이 만약공동가는 가장 가지 않아 전 같이 가장 남수 - Diemond or VIP<br>- 1위 문상                                                                                                    |                                                                                                    |                                                                                             |

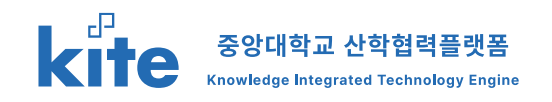

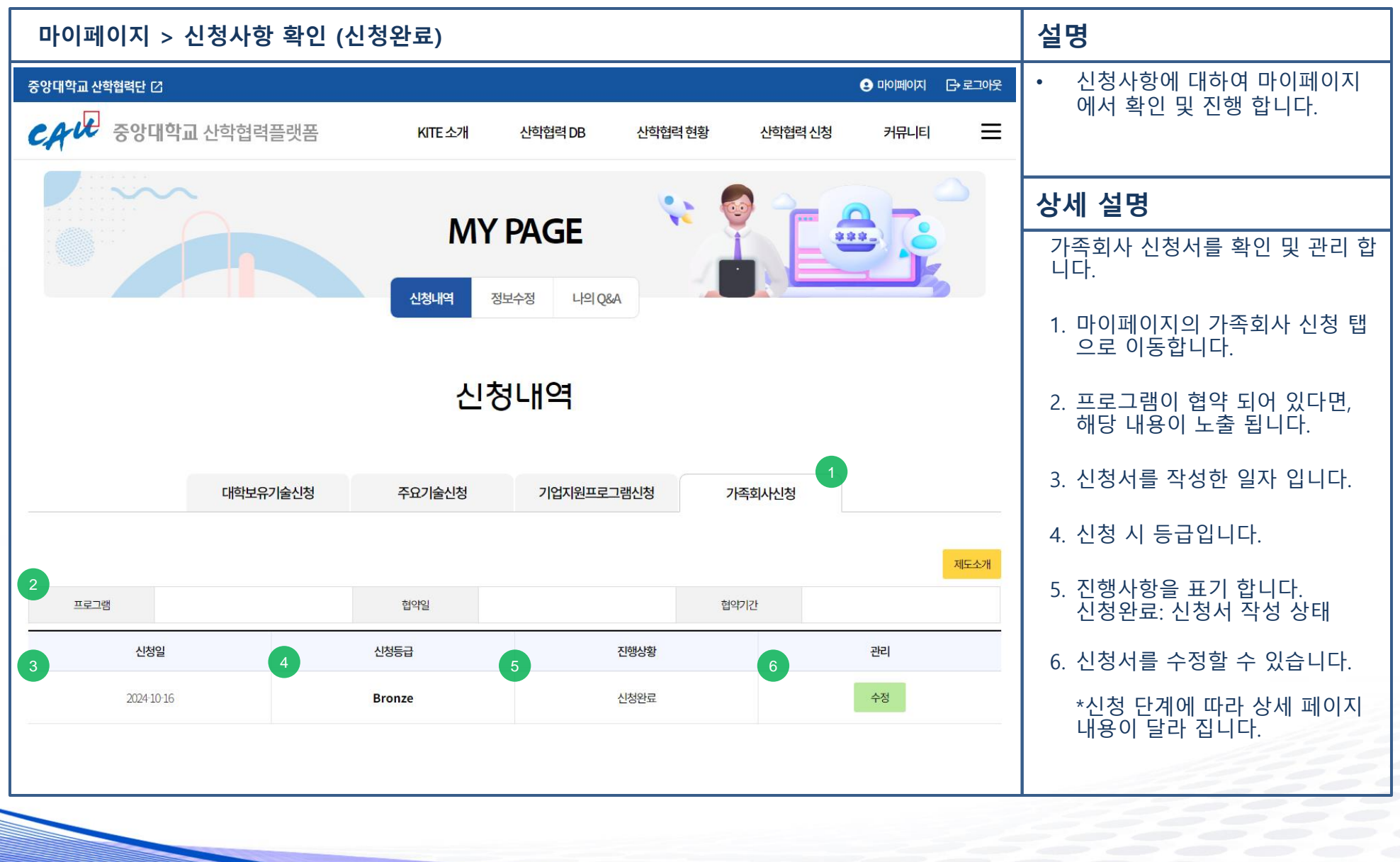

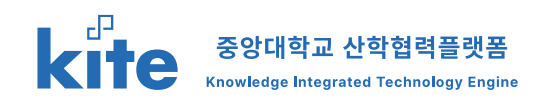

| 마                        | 이페이             | 이지 > 신청사                      | ·항 확인                    | (신청완료) > 상                                  | 세                                                                                                    | 설명                                                      |
|--------------------------|-----------------|-------------------------------|--------------------------|---------------------------------------------|----------------------------------------------------------------------------------------------------|---------------------------------------------------------|
| SSUTA LA                 | 비원 C<br>중앙대학교 ( | 신학협력플랫폼 세포소개                  | ଧ୍ୟକ୍ଷଣ D8 ଥ୍ୟ<br>V DACE | 0 808807 C-8209<br>1849 89 849848 - 98449 = | *     3. 가족회사가입 추천인 *       29/38:     8#00       4. 개인정보의 수집 이용에 관한 동의서                                                                                                    | <ul> <li>신청사항에 대하여 마이페이지<br/>에서 확인 및 진행 합니다.</li> </ul> |
| 0                        |                 |                               | TROL                     |                                             | 1 수업 아물부탁 유민가지도 산석함에던아나 수십지는 개인함지는 것도 주세의 동네를 들어 유민가지도 가져보다 운영 및 수용 산석함에던 사람 운영을 위적으로 한다지.                                                                                                    |                                                         |
|                          |                 | مردي<br>الم                   |                          |                                             | 고 수영명에 가진 방법 방 수, 전에는 번호, 가진 한 수, 수, 유 등<br>3. 영상인 - 가진 관련에 가지 시작되었다. 영양한 수, 2, 수 유 등<br>수 : 전에 가진 한 영양한 수 있는 방법 - 가진 전 등 수 인증하지 않고 있는 것이 같은 중 등 등에 유고 가지되다. 가진 것이 많이 않고 있다.<br>4. 전망한 사진 한 사진 한 사진 가지 위시 인정한 관련 것이 같은 것이 같은 것이 같은 것이 있는 것이 있는 것이 않고 있다. 는 가진 편의 사진 영어, 10년 위탁하지 위치 한 수 있다지, 이용하는 개인 전에 것이 없는 것<br>5. 전망한 사진 한 사진 관련에 관계 수 방법 위치 상당을 하지 않고 한 감이하는 제3. 위하게 있다고 있다. 는 가진 관계 사건 영어, 10년 위탁하지 위치 한 수 있다지, 이용하는 개인 전에서 전 환경<br>5. 전망한 사진 한 사진 관련에 관계 수 방법 위치 상당을 하지 않고 한 감이하는 제3. 위하게 있다고 있다. 는 가진 전체 위탁 사건 영어, 10년 위탁하지 위치 한 수 있다. 이용하는 개인 전에서 제품 한 관계 관계 관계 등 것이 없다. 것이 있는 것이 있는 것이 있는 것이 있는 것이 있는 것이 있는 것이 있는 것이 있는 것이 있는 것이 있는 것이 있는 것이 있는 것이 있는 것이 있는 것이 있는 것이 있는 것이 있는 것이 있는 것이 있는 것이 있다. 것이 있는 것이 있는 것이 있는 것이 있는 것이 있는 것이 있는 것이 있는 것이 있는 것이 있는 것이 있는 것이 있는 것이 없다. 것이 있는 것이 있는 것이 있는 것이 있는 것이 있는 것이 있는 것이 있는 것이 있는 것이 있는 것이 있는 것이 있는 것이 있는 것이 있는 것이 없다. 것이 있는 것이 있는 것이 있는 것이 있는 것이 있는 것이 있는 것이 있는 것이 있는 것이 있는 것이 있는 것이 있는 것이 있는 것이 있는 것이 있는 것이 없다. 것이 있는 것이 있는 것이 있는 것이 있는 것이 있는 것이 있는 것이 있는 것이 있는 것이 있는 것이 있는 것이 없다. 것이 있는 것이 있는 것이 있는 것이 없다. 것이 있는 것이 있는 것이 있는 것이 없다. 같이 없다. 것이 있는 것이 있는 것이 있는 것이 있는 것이 없다. 것이 있는 것이 있는 것이 있는 것이 있는 것이 있는 것이 없다. 것이 있는 것이 없는 것이 있는 것이 있는 것이 있는 것이 없다. 것이 있는 것이 있는 것이 있는 것이 있는 것이 있는 것이 없다. 것이 없는 것이 있는 것이 있는 것이 없다. 것이 없다. 것이 없는 것이 없다. 것이 없다. 것이 있는 것이 없다. 것이 없다. 것이 없는 것이 있는 것이 없다. 것이 없다. 것이 없다. 것이 없다. 같이 없다. 것이 없다. 것이 없다. 않아, 않아, 않아, 않아, 않아, 않아, 않아, 않아, 않아, 않아, | 상세 설명                                                   |
|                          |                 | (111112,9,7)ස්ථානි අපාරස්ථානි | 기업지원프로그램신청               | 가족회사님정                                      | 개인정상 수업 이용에 분야하거나 III. 수건값은 전사의 수업에 준전할 지만 전에 가져서 개인합니지 운영을 수 있다.가지                                                                                                    | 가족회사 신청서를 확인 및 관리 합<br>니다.                              |
|                          |                 |                               |                          |                                             | 본 업체는 위와 같이 「중앙대하고 가족회사」로 참여하고가 회원가입을 신청합니다.                                                                                                    |                                                         |
| 1                        |                 | 중앙대학교 가                       | 족회사 가입신                  | 신청서                                         | 2024년 20명 16명                                                                                                    | 1. 신청서 작성 내용입니다.                                        |
| BYRAIRIA .               |                 |                               | 21294 ·                  | 20                                          | 218771219 CEERX:                                                                                                    |                                                         |
| 0802428.5                |                 |                               | Algheater (              |                                             |                                                                                                    | 2. 수정을 눌러 입력 내용을 수정할                                    |
| 7/gən •                  |                 | 6±270                         |                          |                                             |                                                                                                    | 수 있습니다.                                                 |
| 회사소재지 *<br>800070-00     |                 | 0801 서울금:                     |                          |                                             |                                                                                                    |                                                         |
| RATER E-mail             |                 | testijitest                   |                          |                                             | AGGRANAUSS CHARMONTONY BAZI                                                                                                    |                                                         |
| RK                       |                 |                               | RACEER *                 | 1111-11111                                  |                                                                                                    |                                                         |
| 14408112701              | 0*              | п                             | 9.829 *                  | 11 11 11 11 11 11 11 11 11 11 11 11 11      | COM/IRGHTIC/2023 CHUNG ANG University Industry Academic Cooperation Foundation ALL IRGHTS IESEINED.                                                                                                    |                                                         |
| 4173                     | 318.1           | 858                           | ±4/191*                  | 24/28                                       |                                                                                                    |                                                         |
| 4605                     | व्यनसम् ।       | 010-1110-1111                 |                          |                                             |                                                                                                    |                                                         |
|                          | Erral *         |                               |                          |                                             |                                                                                                    |                                                         |
| Albridge .               | 90/960 *        | Concepted (1984)              |                          |                                             |                                                                                                    |                                                         |
| 인동<br>기술문에               | 2/8465c4 ·      | diverse .                     |                          |                                             |                                                                                                    |                                                         |
|                          |                 |                               |                          |                                             |                                                                                                    |                                                         |
| 2.신청내용                   |                 |                               |                          |                                             |                                                                                                    |                                                         |
| 가족회사<br>신형동급             | 94              | Benat(Fill \$1840             |                          |                                             |                                                                                                    |                                                         |
| Gathel Pladiel -         |                 | 141111                        |                          |                                             |                                                                                                    |                                                         |
| Gale(PhASel -            |                 | 52000 KI                      |                          |                                             |                                                                                                    |                                                         |
| 지도 비용면도<br>[편답시 기자]      |                 | 1                             |                          |                                             |                                                                                                    |                                                         |
| (1박 기동 분야<br>(1개이상 제곱) * |                 | 行动记忆71余河临73月                  |                          |                                             |                                                                                                    |                                                         |
| AUX CISPS 201            |                 | 教教党州王与                        |                          |                                             |                                                                                                    |                                                         |
| WEINTER                  |                 |                               |                          |                                             |                                                                                                    |                                                         |

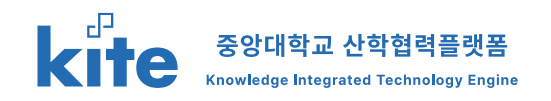

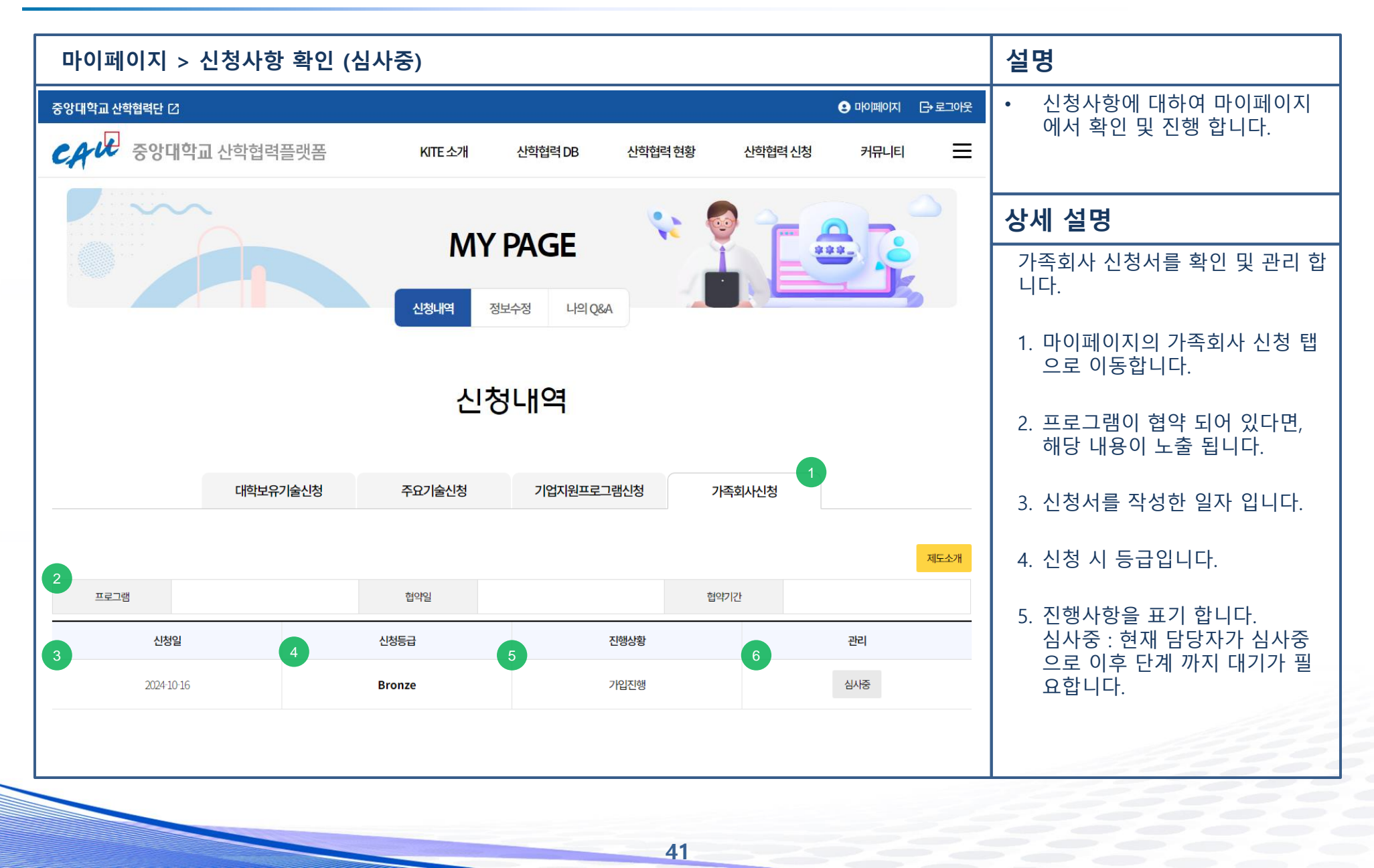

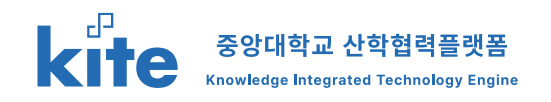

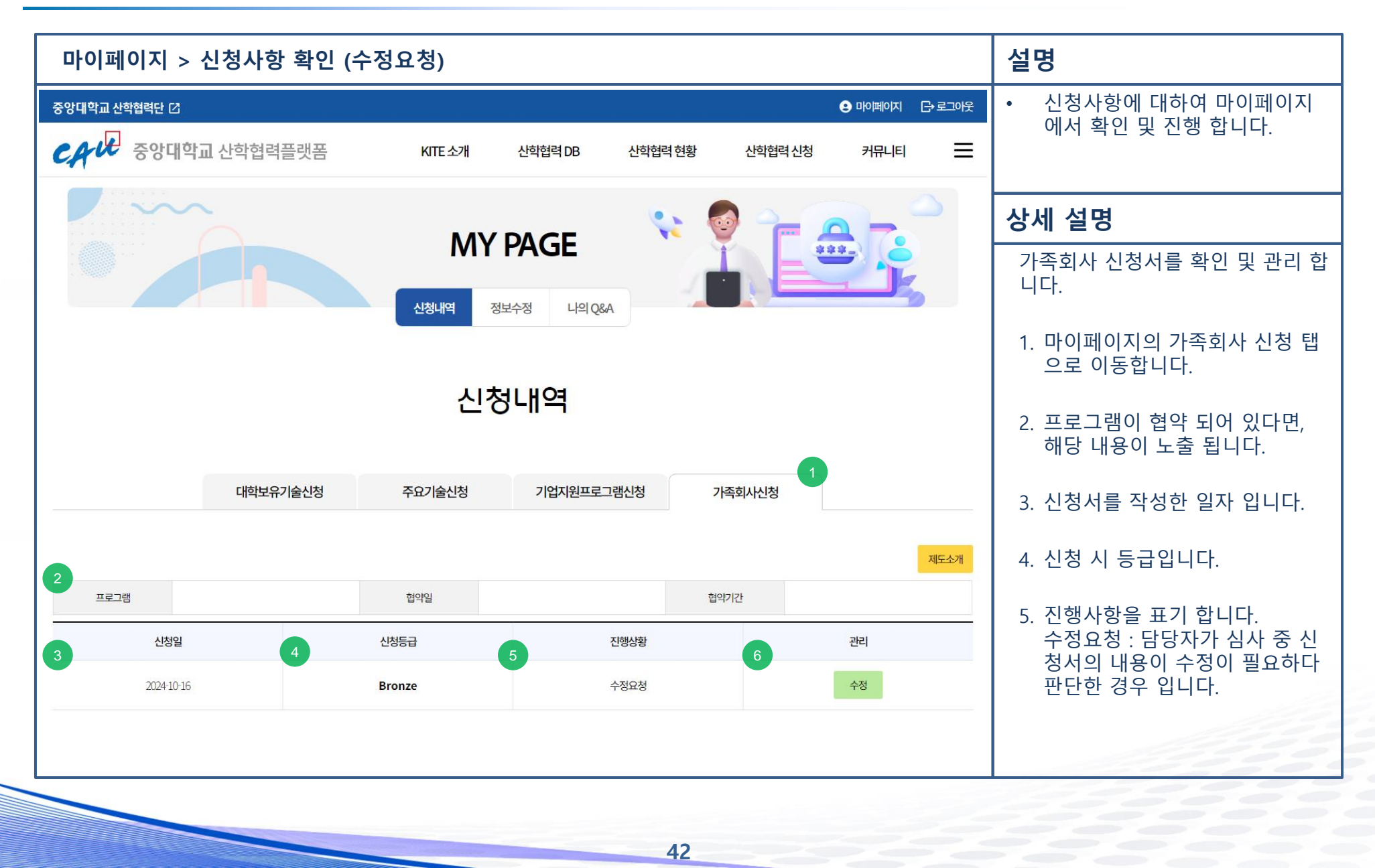

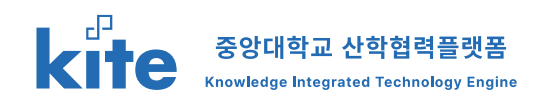

| 마                                                    | 이페이                | 지 > 신청사형        | 항 확인 (*                  | 수정요청) > 상                                 | 세                                                                                                    | 설명                                                      |
|------------------------------------------------------|--------------------|-----------------|--------------------------|-------------------------------------------|----------------------------------------------------------------------------------------------------|---------------------------------------------------------|
| SBUGA HA                                             | 법력단 C<br>중앙대학교 산학협 | विच्चलुझ भारक्ष | समझ्यात्र समझ्या<br>PAGE | 900000 00000<br>= 14444 801980<br>9 00000 | 분약 가능 전역<br>고 위 이상 제공         산학교담고 계획           전후 이상 제공         행동 인 시 도시           3.7 자료회사가입 주산인 *<br>2.5 가료회사 기입 주산인 *                                                                                                    | <ul> <li>신청사항에 대하여 마이페이지<br/>에서 확인 및 진행 합니다.</li> </ul> |
|                                                      |                    | 생활              |                          |                                           | 4. 개안전보의 수집 아용에 관한 풍의서<br>1.4월 아무편 1.5만 전로 신전했던 아이 수진다. 전단 제는 전자 주제의 동네를 들어 응답하고 가져서서 문장 및 자동 신전한 제단 사업 운영을 위해주려 합니다.<br>2.4월 아무편 1.5만 또 또 또 또 또 또 또 한 문제는 것이다. 또 또 한 것 수 있는 것 수 있는 것 같이 같이 같이 않는 것 수 있는 것 수 있는 것 같이 없는 것 수 있는 것 수 있는 것 같이 없는 것 같이 없는 것 같이 없다. 같이 없는 것 같이 없는 것 같이 없는 것 같이 없는 것 같이 없는 것 같이 없는 것 같이 없다. | 상세 설명                                                   |
|                                                      | 1942               | 고유기술신청 주요기술신청   | 기업자원프로그램신청               | 가족회사신형                                    | 고 '사업에' 비용 전입되었는 가지, 한편은 전자가에 가지, 가지 위해<br>2. 영양전문에 전문 전화대원은 사업적인 지원 전자가에 전 전자가에 진유, 이 정상 중입지원으로 가지 위해 가지 있다.<br>수 신뢰 가지 시는 가장 전체, 전체, 전체 가지에 신청 영양 전체 전체 전체 전체 가지 있다.<br>2. 가장 전체에서 제작 관련 지원 시작 전체 전체에 가지 있다. 전체 전체 전체 전체 전체 가지 있다. 지원 가지 않는 것이 많아 지원 전체 전체 전체 전체 전체 전체 전체 전 전체 전체 전 전체<br>시작은 영양 당한 수 시작 자기 지원 전체 수 시작 전체 수 시작은 당당에 수 있다. 명당한 지수 인터 시작시 가지 있다. 것은 동안 동안 수 있습니다.<br>시작은 영양 당한 수 시작 자기 지원 전체 수 시작 전체 수 시작은 당당에 수 있다. 명당한 지수 인터 시작시 가지 있다. 것은 동안 전체 수 있는 것이 다.                                                                                                    | 가족회사 신청서를 확인 및 관리 합<br>니다.                              |
|                                                      | +5×9               | 중앙대학교 가족        | 회사 가입신청                  | 서                                         | 가만한보스 수립 이용에 등 데어님, 사망 💽 특허용<br>본 업체는 위와 같이 『중영시에도고 가족되시』 또 참여하고자 회원가입을 신청합니다.<br>2024 년 10 월 16 일                                                                                                    | 1. 관리자가 요청한 수정사유를 확<br>인할 수 있습니다.                       |
| 2<br>1.712352<br>=================================== | -                  |                 | 71210H *<br>사업자등록번호 *    | 40                                        | 4.16779298 - CER122                                                                                                    | 2. 신청서 작성 내용입니다.                                        |
| 기업규모 *<br>회사 소리지 *<br>용제하지 URL                       |                    |                 |                          |                                           | NORMANNEN (MARANGORDAN RADA) PRATA                                                                                                    | <ol> <li>4정을 눌러 입력 내용을 수정할<br/>수 있습니다.</li> </ol>       |
| RACEREmail                                           | test(              | l@test          | <b>和小GEE2時</b> *         | 1111-11111                                | 사용(TPA는 1007-14원(유명) 등 847 등 442.04<br>도난지명(M-1) 556 (문) 지도 (HSA 4347 등 HSA 47.75                                                                                                    |                                                         |
| 회사 대표 연구(상품                                          | B. 11              |                 | 연대율대 *                   | 11 407.99                                 | COPYRIGHTI(22023 CHUNG ANG University industry Academic Cooperation Foundation ALL RIGHTS RESERVED.                                                                                                    |                                                         |
|                                                      | 63. 858            | 8               | 소속/적위*                   | 소속제위                                      |                                                                                                    |                                                         |
| 실무<br>적업자                                            | 29484 * 000 1      | 1111-1111       |                          |                                           |                                                                                                    |                                                         |
| 10106-00.1                                           | Emal* test         | t@test.com      |                          |                                           |                                                                                                    |                                                         |
| 입중<br>(기술분야)                                         |                    | MD_104          |                          |                                           |                                                                                                    |                                                         |
| 2.신청내용                                               |                    |                 |                          |                                           |                                                                                                    |                                                         |
| 가족의사<br>신형등급*                                        | 98. Box            | ne(741-01874)   |                          |                                           |                                                                                                    |                                                         |
| 정하네 가수와서 .                                           | 1418               | 84              |                          |                                           |                                                                                                    |                                                         |
| Gate(PASsi                                           |                    | ott itä         |                          |                                           |                                                                                                    |                                                         |
| 지도 제임연성도<br>(여성시 기지)                                 | 1                  |                 |                          |                                           |                                                                                                    |                                                         |

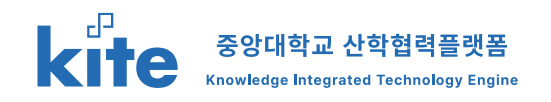

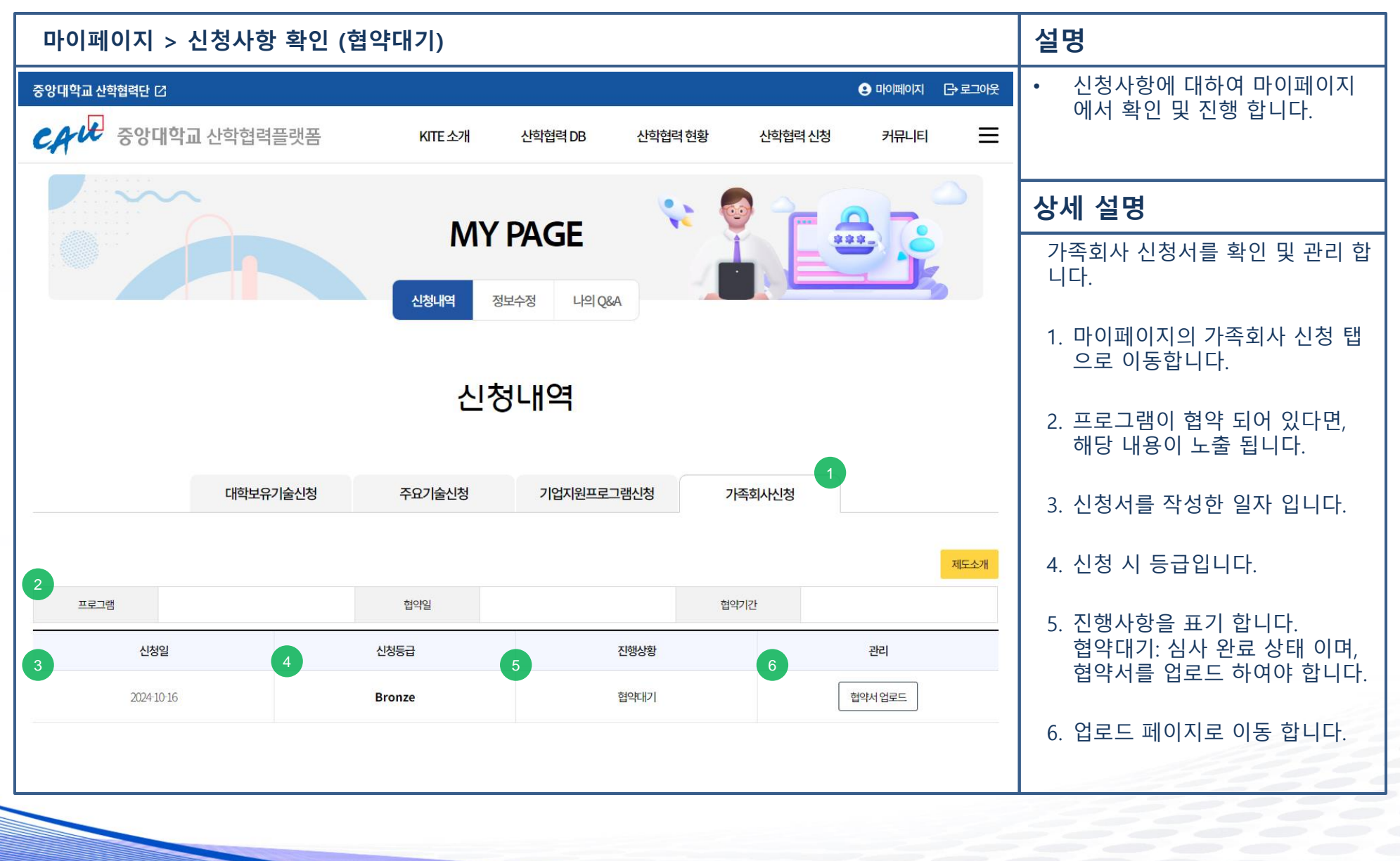

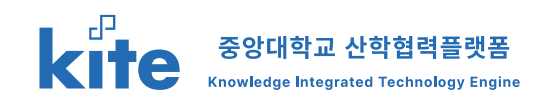

| 마이페이지 > 신청사항 확인 (협약대기) > 상사                                                                                                    | 4                                                                                                    | 설명                                                      |
|----------------------------------------------------------------------------------------------------|----------------------------------------------------------------------------------------------------|---------------------------------------------------------|
| 응행대학교 실력범력은 값         ● ਸਨਸਕਾ         C> R.2.592           중상대학교 신학협력플랫폼         NTE 쓰긴정대학역         실력법적 방황         ਮਾਜ-FI         Ξ           대학교유가술산행         주요가술산행         기업지원프로그램산행         기록적사산행         1                                                                                                    | 이 명약은 지유이사원과 중앙에지요 선택원이건 전에 선택원에 단적한 및 유럽 선택원학 업체에 관측, 정비교육, 가지 대해가 가입지 전체 등 성호 접역에 접고한 사람을 구행당을 부적되고 있다.<br>카고도 (영국에 나용)<br>지유이사원은 물업에 전 선택원리는 지금 사용에 대해져 성호 형편된다.<br>1 전 드 시대 전체 문헌 시 시설 공급 부구속<br>2, 선택원에 가진 전체 문헌 시 시설 공급 부구속<br>3, 120 기억 시민 문헌 시설 문헌 시 시설 공급<br>4, 선택원처럼 인전 선택 단축 유명지에 당한<br>5, 선택원처럼 인지 특용해 당첨 신뢰 가지 지금 분용<br>6, 지전에 사람인 전체 역시 지원 기지 지금 분용<br>6, 지전에 사람인 지난 지간 약 수의 사진된 지금 전체 등 분용<br>6, 지전에 사람인 전체 전체                                                                                                    | <ul> <li>신청사항에 대하여 마이페이지<br/>에서 확인 및 진행 합니다.</li> </ul> |
|                                                                                                    | 지않고 (영어야) 이행)<br>참 가장은 산대해 상당의 전력자 법과라이지 방법 사용은 상당의 이행되며, 원유사 법적이 많이 돋오란 시작시키는 상의 방의 관람할 수 있다.<br>지수도 (비행유지)                                                                                                    | 상세 설명                                                   |
| 1 "중앙가족회사"산학협력 협약서                                                                                                    | 양 가원을 처음한 대한 고려 관계를 위해적 위해선 에랍시작용을 지간하여야 위원하여가 관계에서는 한 명도.<br>제5조 (요구함)성원<br>그의 인터비 해준 및 가원에 사람입법은 방문에서 방생했어도고 가원은 2년의 전 인터 가원 전가 위원 이 만에 이는, 방법이 위해서 사업 등 40가 방안 한 차용이 위원에 그 초 여러가 영정된다.<br>그 전 법에서는 2세를 적립 성당권에서 및 가원에 대한 20여 또한 20여 또 있는다.<br>그 2년 법에서는 2세를 적립 성당권에서 및 가원에 대한 20여 또 있는다.                                                                                                    | 가족회사 신청서를 확인 및 관리 합<br>니다.                              |
| <b>উগ্রেছার শৈষ্যাধানে সহকালের্গ্র</b><br>মা.হ.(মৃত্র)<br>০ প্রধান জারনার গোচারারে সহকালের তাল দোচার, তাল চাওঁ দ্র মার, গোচার বাজন মারন সেরা নামন সারল তেন হাম ৪ এর চারন প্রতান মন্তর প্রতার জনতার চাব,<br>মা.হ.র. (মৃথ্যে নাম)                                                                                                    | हरायाय संगठन्छ<br>दुरु उद्धन                                                                                                    | 1. 협약서 원문을 확인 할 수 있습<br>니다.                             |
| 응합/ 부리고 신력 방법인 전 사진에 사진에 사진에 사진에 사진에 사진 등 전원(K).<br>1 는 과 원동의 상사에 참석<br>2 선택 방법에 가능한 방법 연구 사진입 구속<br>3 가장 개인에 전체 지금 방법 연구 사진입 구속<br>4 산 전체과 용법 안 스 체진 문 용장자에 실전<br>5 산 전체과 전체 인 스 체진 문 용장자에 실전<br>5 산 전체과 전체 인 스 체진 문 용장자에 공산<br>5 산 전체과 전체 위의 사업 (JANG) 주 전한 산 전체 전용<br>6 지도 에 산 지입 당해 인 스 체진 지금 전자 전 산 전체 전용<br>6 지도 에 산 지입 당해 인 스 체진 지금 전자 전 산 전체 전용 | иссахиялана сонароновани ариала<br>иссахиялана сонароновани ариала<br>иссахиялана сонаронования сонаронования сонаронования сонаронования сонаронования<br>иссахиялана сонаронования сонаронования сонаронования сонаронования сонаронования сонаронования сонаронования с                                                                                                    | 2. 협약서를 출력합니다.                                          |
| 지가가 비해 유지함 이가 있다. 가지<br>제도도 (전성적 이상품)<br>양 가장은 신성의 성도에 있다면서 전체에 있다면서 참석 시작된 상도에 이행해야지, 방소시 전에지 방소한 서부사 전쟁을 실망 전쟁 전 수 있다.<br>제도도 (제품) 유지함 시작 전체 등에서 서부는 비용시간을 시간하여 가지 않기 위시 전체에서는 한 원도.                                                                                                    | Control of the set of the set of | <ol> <li>3. 출력한 협약서를 날인하고 스캔<br/>하여 첨부 합니다.</li> </ol>  |
| 제5.5. (요약함상)<br>1. 이 전에는 바르는 전체를 사람되면 사람보면 사람에게 있는 것 것은 것같이요. 한다. 다만 면가의 것을 사람에서는 신환이라서에서 사람 보시가 없는 한 가능이며 1년에 그 환자가 만들었다.<br>2. 성 전에서는 것에도 위해 있는 것이 하지 않는 것이 가지 않는다.                                                                                                    |                                                                                                    |                                                         |
| 3004 년 10 월 16 일<br>중(56422 년박왕역)<br>단왕 고등책                                                                                                    |                                                                                                    | * 협약서 업로드 시 자동으로 협약<br>대기 상태가 됩니다.                      |
| "중앙가족회사"산학협력 협약서                                                                                                    |                                                                                                    | 파일을 재업로드 하기 위해서는 담<br>당자에게 연락하세요.                       |
| 지투이아누가 중성도박고 산학일석도란은 산학양에서 관련하여 성호 발전에<br>긴달한 형고 부탁구속에 필요성용 공급하여 다음과 같이 성호 함석을 위한 방식을 제공한다.                                                                                                    |                                                                                                    |                                                         |
| 利1.5 (時間)                                                                                                    |                                                                                                    |                                                         |

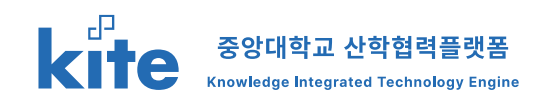

| 마이페이지 > 신청사항 확인 (협약대기) > 상세 > 인쇄                                                                                                    |          | 설명                                                      |
|----------------------------------------------------------------------------------------------------|----------|---------------------------------------------------------|
| 인쇄                                                                                                    | 용지 2장    | <ul> <li>신청사항에 대하여 마이페이지<br/>에서 확인 및 진행 합니다.</li> </ul> |
| "중앙가족회사"산학협력 협약서 매수 1                                                                                                    |          |                                                         |
| 중앙대학교산학협력단과지투아이넷 컬러 컬러                                                                                                    | <b>~</b> | 상세 설명                                                   |
| 이 한다는 중상대하고 산학원비단과 지두아이션, 간의 산학원비, 인력 양성 및 학업, 산학원력 인프과 확충, 정보교류, 기타 대학과<br>기업의 연계 강화동 상호 합격에 필요한 사장을 규정함을 목적으로 한다. 용지 크기 A4                                                                                                    | ~        | 협약서 인쇄 페이지 입니다.                                         |
| 정방대학교 선학합력단은 자투이이넷과 다음 사항이대하여 성호 합력한다.         시트당 페이지 수           1. 번교 특성화 반이며 압러         2. 신학합력과 기념한 화출형 인재 양성 시스템 공동 구축                                                                                                    | ~        | 협약서 인쇄 시 머리글과 바닥글의                                      |
| 3.712 7년의 황영적 교육 및 연구 시스템 구축<br>4. 신학합력을 위한 산 확 연관 공항자체 실현<br>5. 신학합력인 민프국 학중에 필요한 시설 및 기지재 공동 활용 연쇄 용지 223 여백 기본                                                                                                    | ~        | 체크를 해제하면 깔금한 상단 하단<br>으로 출력 가능합니다.                      |
| 6 5번에 산백학원에 선도 대학 육상 사업JIAC 3여관 관련된 산학합력 용장<br>7.7분 상학발전을 위해 필요한 사업                                                                                                    | ~        |                                                         |
| 양기간은 신의와 상실의 원칙에 입각하여 합악 188을 성실히 이행하여, 필요시 합악 이행에 필요한 세부사형을 수 있다. 매수 1 배월 기본값 1 부사 등을 수 있다. 매수 1                                                                                                    | ~        | 해당 옵션이 안 보인다면, 설정 더<br>보기를 클릭 하세요.                      |
| 양기관은 동의 없이 상효교류를 통하여 취득한 비밀사행을 체정하여 제공하거나 관계해서는 안 된다. 일 다 알다 양면 양면 양면 양면 이 인쇄<br>제5조 (효력법생)<br>1.0 행약의 효력은 양기자이 사양측 안하나로분리 발생하여 드기가은 2세으로 하다 다만 면기입 것이 이하여 1                                                                                                    |          |                                                         |
| 일방으로부터 4전 형보가 없는 한 지종으로 1년씩 그 효력이 연장된다.<br>2.분 합역사는 2부를 적용 날인하여 양 가만이 각각 1부씩 불만한다.                                                                                                    | ₹        |                                                         |
| 2024년 10월 16일                                                                                                    |          |                                                         |
| TTAN TABLE TABLE AND TABLE AND TABL |          |                                                         |
| ·····································                                                                                                    | 취소       |                                                         |
|                                                                                                    |          |                                                         |
|                                                                                                    |          | 1998                                                    |
|                                                                                                    |          |                                                         |

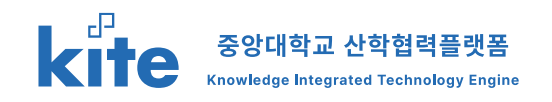

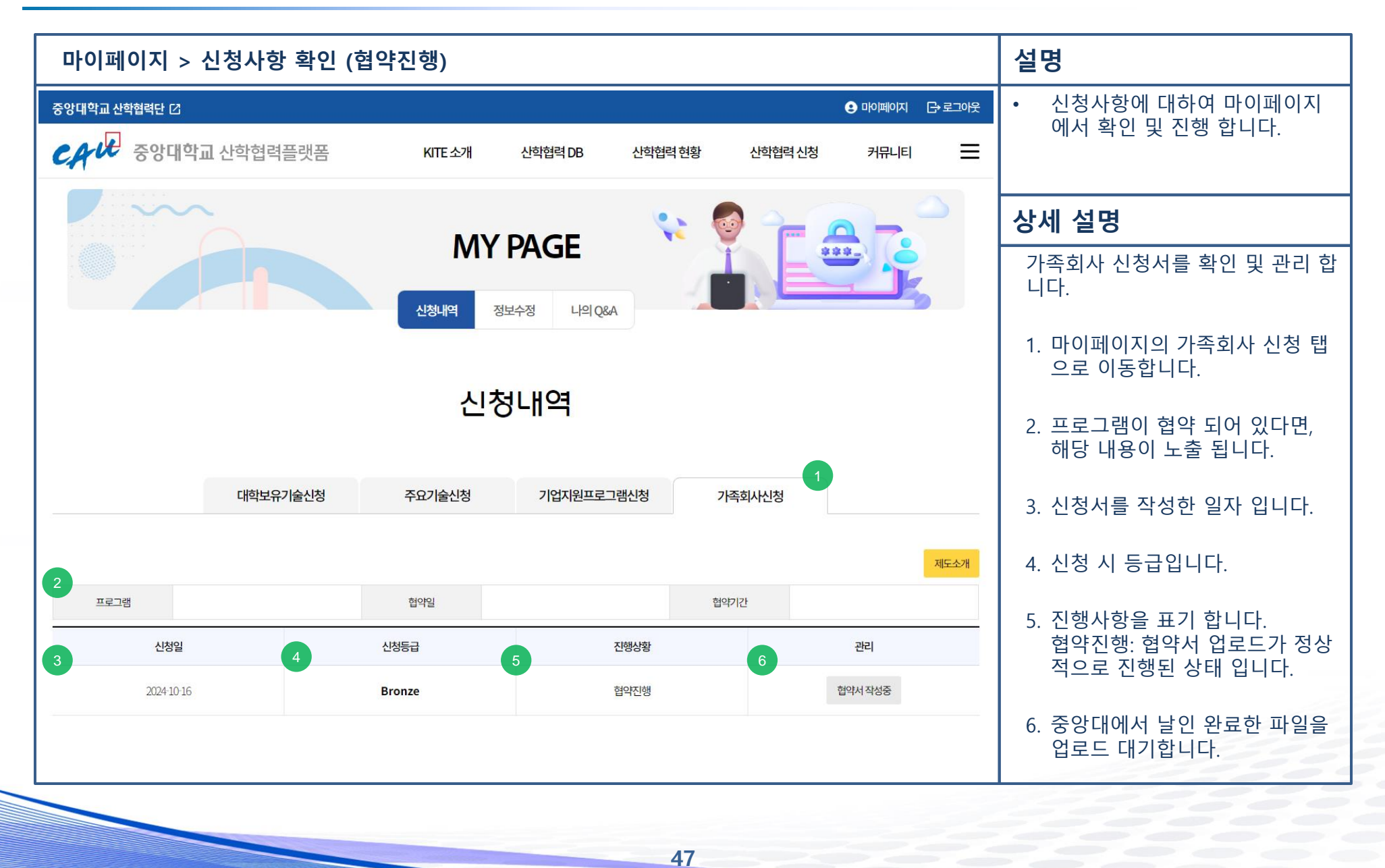

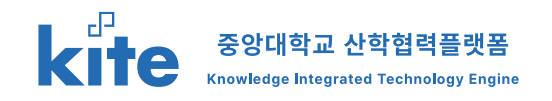

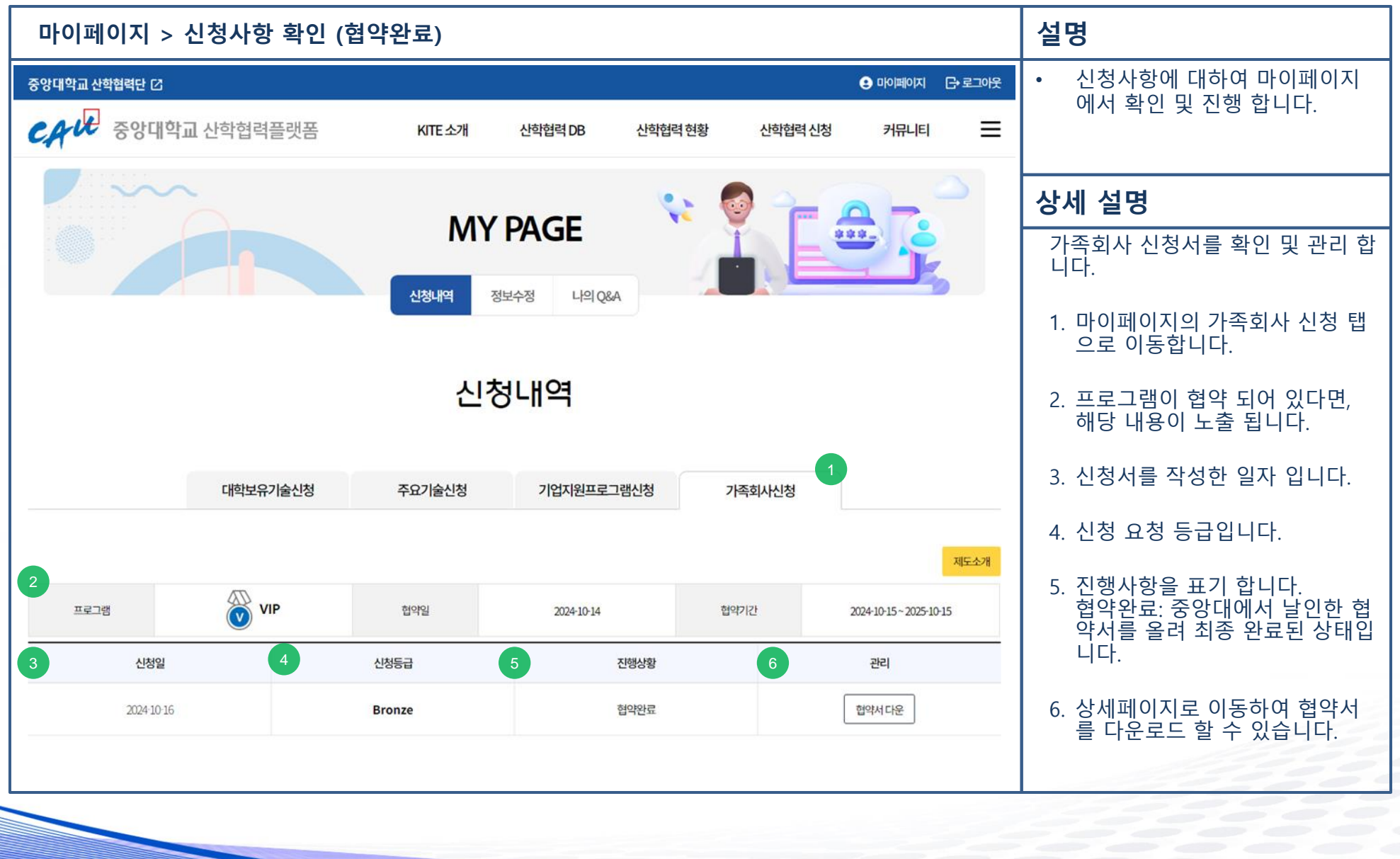

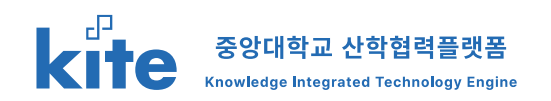

| 마이페이지 > 신청사항 확인 (협약완료) > 상서                                                                                                    | l                                                                                                    | 설명                                                                                                    |
|----------------------------------------------------------------------------------------------------|----------------------------------------------------------------------------------------------------|----------------------------------------------------------------------------------------------------|
| 응역 약 로 신작합력 또 이 위이위이지 다 프 가지 않는 것 이 위이위이지 다 프 가지 않는 것 수 있다. 이 위이위이지 다 프 가지 않는 것 수 있다. 이 위이위이지 다 프 프 프 프 프 프 프 프 프 프 프 프 프 프 프 프 프 프                                                                                                    | <b>北上조 (목적)</b><br>이 영역간 가루이아운전 프 등이에요 관련되면 간값은 관련되면, 한편 영양 및 취업, 관련되면 인전시 위원, 전자고용, 가지나라도 가입의 전계 전의 등 상품 분명이 동요한 사항을 구성없을 위시되며 한다.<br><b>지간조 (전국의 사람)</b><br>위작이아운 활용자리고 관련되면 관계 수많 사람에 대하여 성용 합력간도.<br>1 문 지 특징의 법가의 같은 지난지 사고 사람 구하<br>3 기업 가입에 그 의 | • 신청사항에 대하여 마이페이지<br>에서 확인 및 진행 합니다.                                                                                 |
| 변역사 CR공로드<br>가성 최초 방어에 대한 CRA 수 있습니다.<br>                                                                                                    | 4.12.4 EVENEN ETTTER HELVELER EDEL SYNDHEN<br>7.77 HELVELE HELVELER<br>HELVELE HELVELE                                                                                                    | 상세 설명                                                                                                    |
| <page-header><page-header><section-header><section-header><text><text><section-header><section-header><section-header><section-header><section-header><section-header><section-header><section-header><section-header><section-header><section-header><section-header><section-header></section-header></section-header></section-header></section-header></section-header></section-header></section-header></section-header></section-header></section-header></section-header></section-header></section-header></text></text></section-header></section-header></page-header></page-header> | <text><text><text><text><text><text><text></text></text></text></text></text></text></text>                                                                                                    | 가족회사 신청서를 확인 및 관리 합니다.<br>1. 업로드된 협약서 입니다.<br>2. 중앙대에서 업로드한 최종 협약<br>서 입니다.<br>클릭하여 다운로드 할 수 있습니다.<br>3. 목록으로 돌아갑니다. |
| 지부아이지도가 중앙대부고 산학업체단은 신하십세대 관련하여 상후 빛전에<br>간발한 협조 치미 구속의 필요성용 공강하여 다음과 같이 상요 전석을 위한 협약을 제공한다.                                                                                                    |                                                                                                    |                                                                                                    |

## **5. Q&A** 5-1. Q&A 접수 및 확인

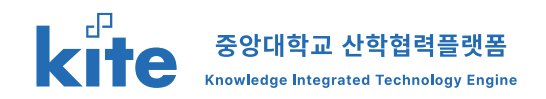

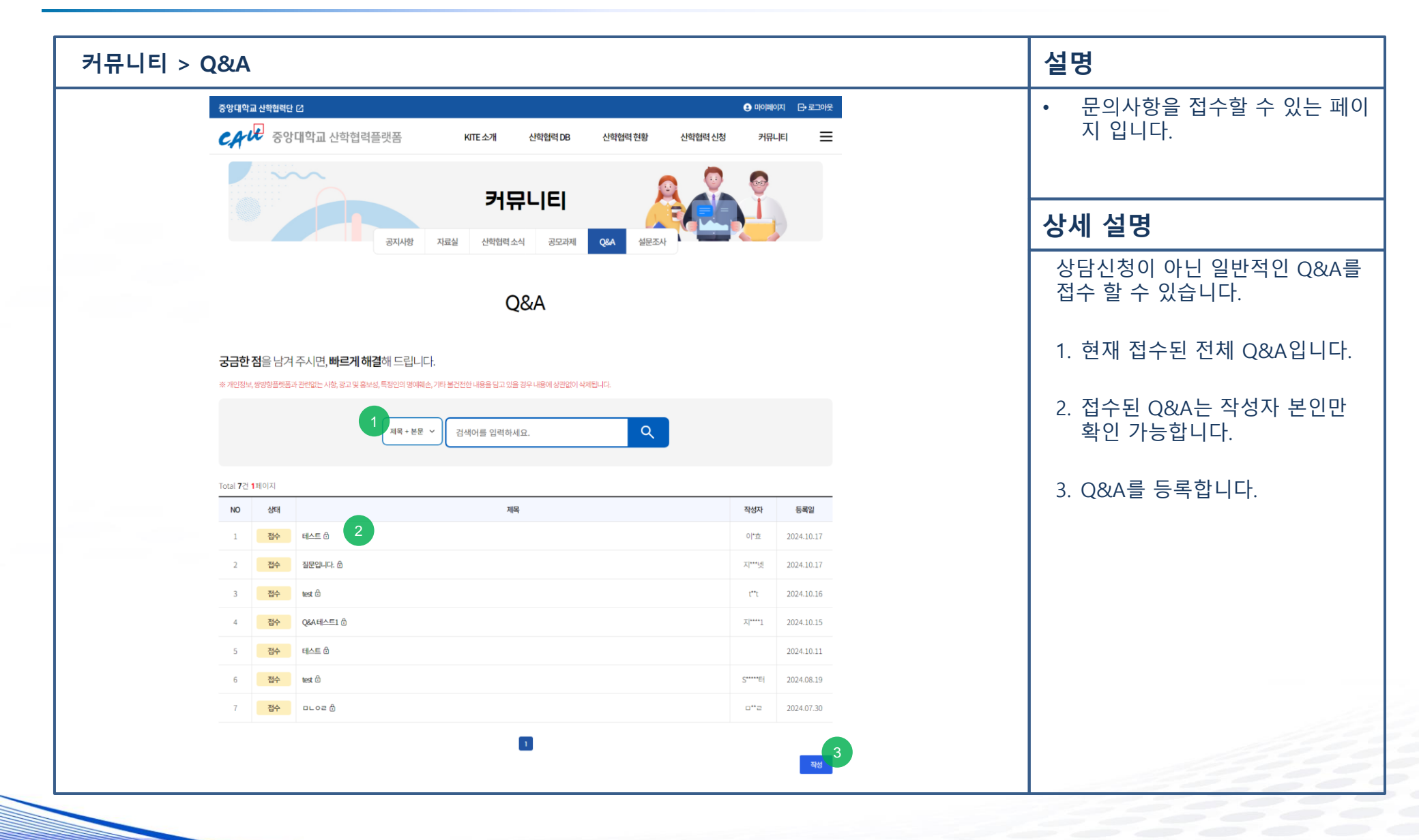

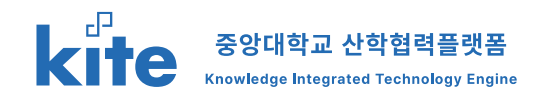

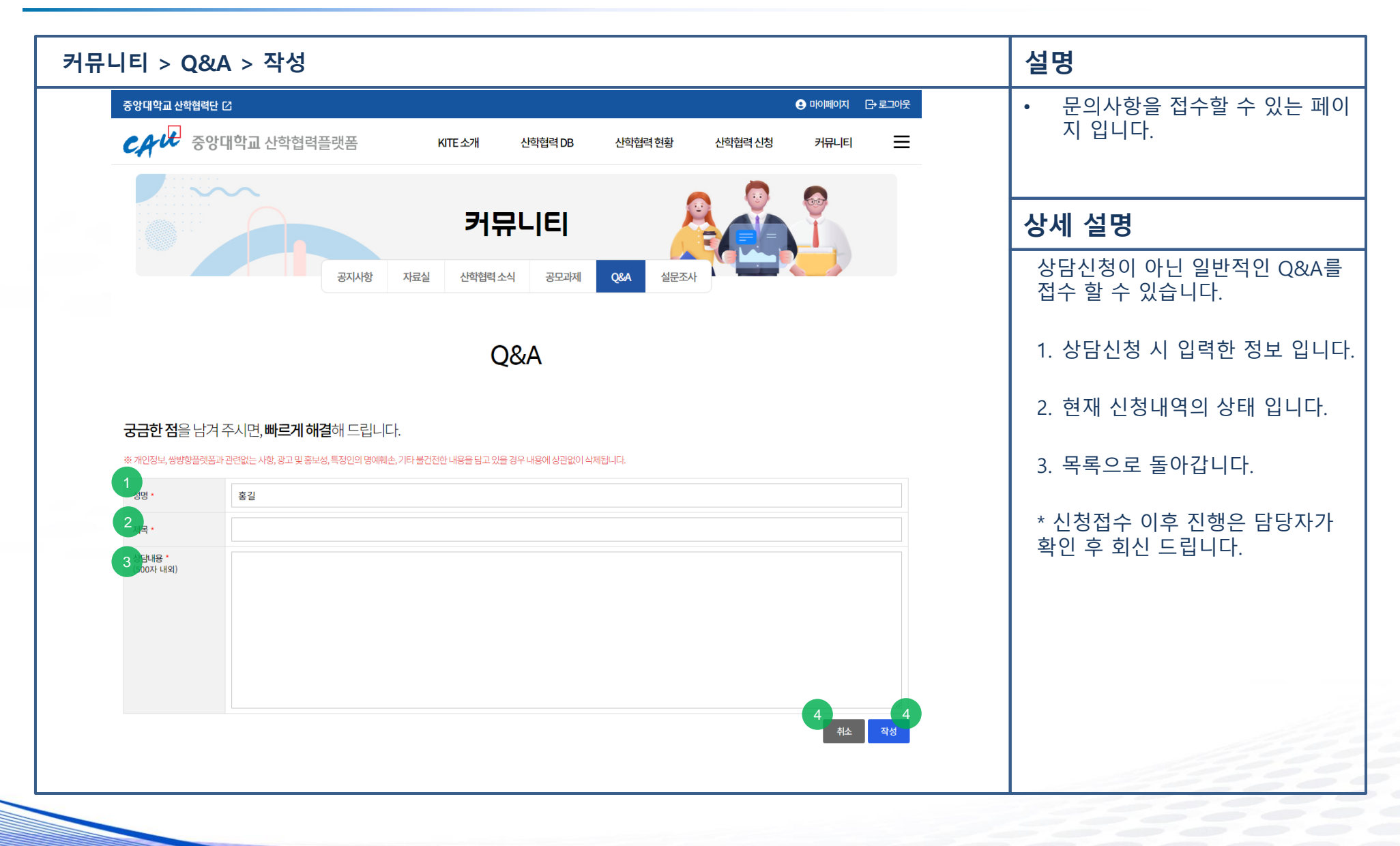

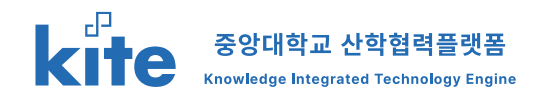

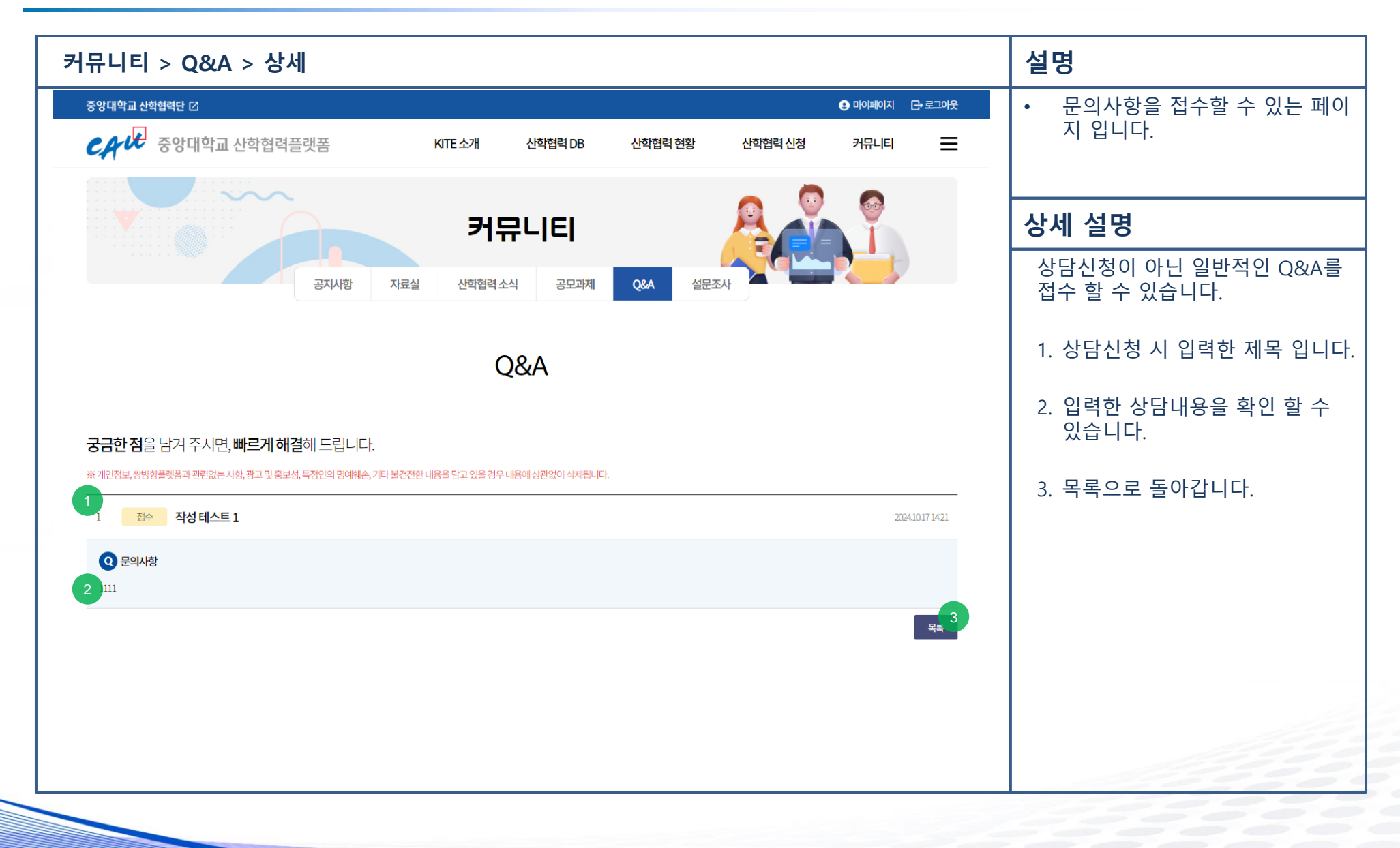

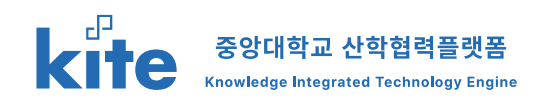

| 커뮤니티 : | > Q&A                                                                                                    |                           | 설명                               |
|--------|----------------------------------------------------------------------------------------------------|---------------------------|----------------------------------|
|        | 중양대학교 산학협력단 IZ<br>CAFUE 중앙대학교 산학협력플랫폼 KITE 소개 산학협력 DB 산학협력 현황 산학협력                                                               | ● 마이페이지 더 로그아웃<br>산청 커뮤니티 | • 문의사항을 접수할 수 있는<br>지 입니다.       |
|        | 카뮤니티 4 산학업력소식 광도과제 Q44 실문조사                                                                                                    |                           | 상세 설명                            |
|        | Q&A                                                                                                    |                           | 상담신청이 아닌 일반적인 Q&<br>접수 할 수 있습니다. |
|        | <b>궁금한 점</b> 을 남겨 주시면, <b>빠르게 해결</b> 해 드립니다.<br>* 2010년 생행하면적표과 과려있는 사와 관고 및 홍낙성 특징이의 명이해소 기단 분약적이 나무운 당고 있은 202 나무에 심격없이 실정됩니다. |                           | 1. 현재 접수된 전체 Q&A입니               |
|        | 제막 + 본문 ~ 검색어를 입력하세요. Q                                                                                                    |                           | 2. 접수된 Q&A는 작성자 본인<br>확인 가능합니다.  |
|        | Total <b>72! 1</b> 페이지                                                                                                    |                           | 3. Q&A를 등록합니다.                   |
|        | NO 상태 제목                                                                                                    | 직성자 등록일                   |                                  |
|        |                                                                                                    | ₹ 2024.10.17              |                                  |
|        | 3 <b>2</b> 4 <b>test b</b>                                                                                                    | t**t 2024.10.16           |                                  |
|        | 4 <u> 日本</u> Q8A時人目1 合                                                                                                    | ⊼ ****1 2024.10.15        |                                  |
|        | 5 <mark>资</mark> 수 태 <u>本</u> E 合                                                                                                | 2024.10.11                |                                  |
|        | 6 😽 🙀 🗤 🗠                                                                                                    | S*****E  2024.08.19       |                                  |
|        |                                                                                                    | □**≅ 2024.07.30           |                                  |

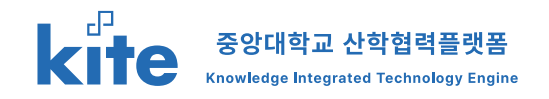

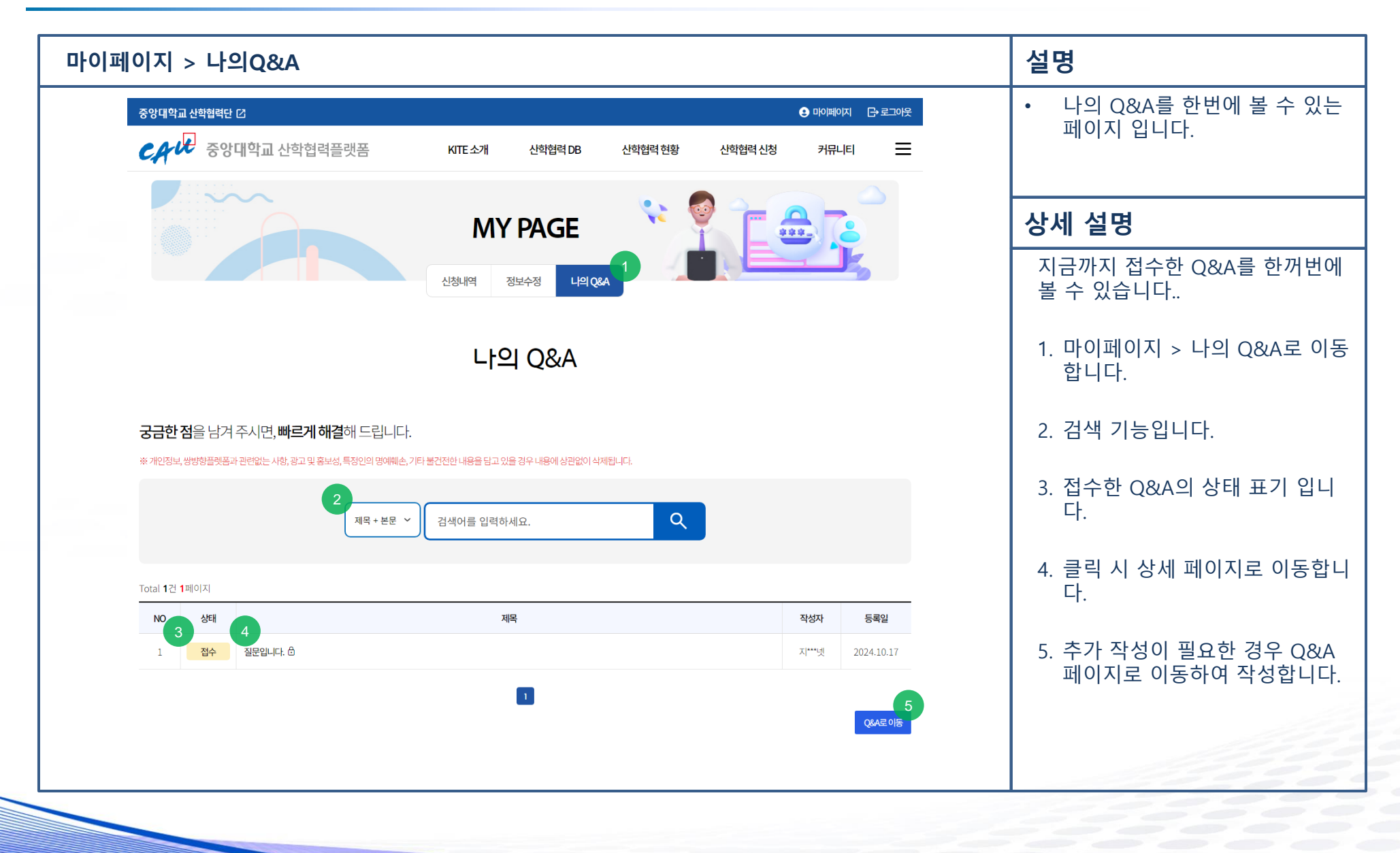

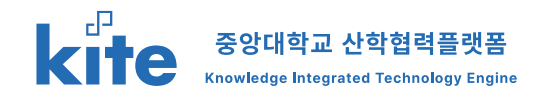

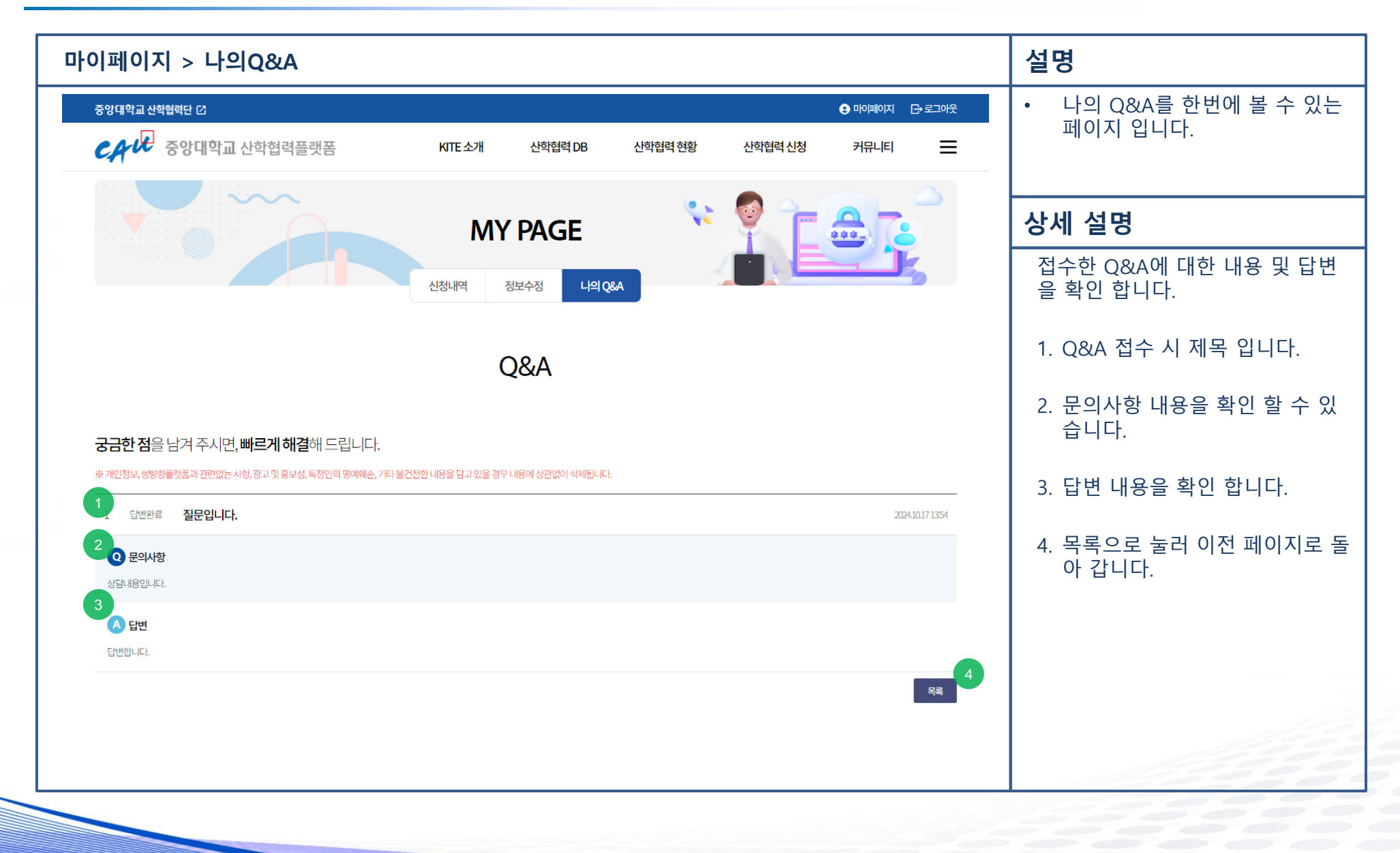

## **6. 개인정보 수정** 6-1. 개인정보 수정 하기

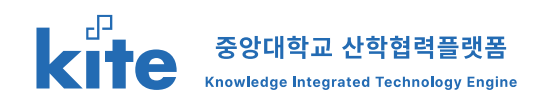

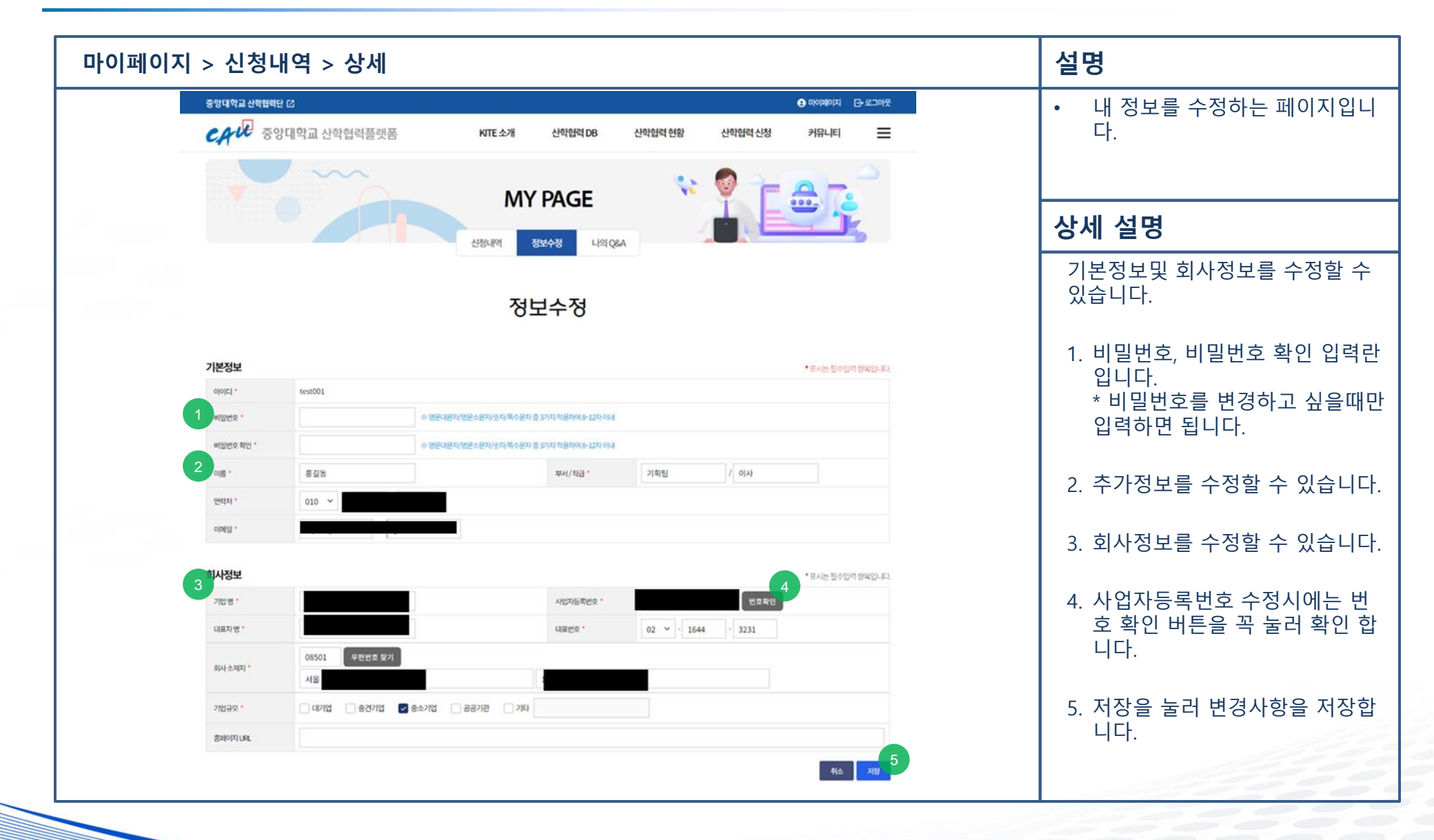

## **END of Document**